# **PB DeCompiler**

Easy to recovery your Powerbuilder Project Lost or obsolete code http://www.mis2erp.com

- Welcome to see the presentation ppt, this document will take you to a simple instruction.Remember, this software is efficient and simple.
- The software from the 2008 R & D, More TEN YEARS of updates and improvements.
- This document is updated in 2020.01.15.

Simplest Steps

Chinese ref to: <<2008-2020 Steps Chinese>> video ref to: <<Screen Video>>

- --IN PB DeCompiler
- 1) use recoverydw\xxx tool to export datawindow(Note the version of PBD. Install PowerBuilder in advance)
- 2) load project from exe executable file(If more than one exe, load multiple times)
- 3) do decompiling....Wait a few minutes
- 4) menu: create pbt and pbw
- 5) checked menu: whether Export PBL with SRD(select on), and menu: export PBL all files
- 6) export sr all files(below step 4 use)(Pictures will also be exported here)
- --IN POWER BUILDER
- 1) optimzie each pbls(Right click on the PBL file name, and optimize)
- 2) full compile first PBL, if syntax, on blueColor-log-text right-click-mouse->source edit to modify or Comment code, temporarily
- 3) full compile agin until no any errors
- 4) import sr to each PBL(Step 6 above exported)
- OK. can double-click on OBJECT to edit.....

# catalog

中文处理步骤点这里

- Export DW-syntax
- Open PB DeCompiler to Logon
- Open File
- Generate pbw and pbt
- Export PBLs
- Export Sr(source)
- Open new Project in PB
- Optimize each one PBL
- Compile One of PBLs(Build Runtime Library)
- See Source and interface of Object
- See Sources&Images in sr folder
- <u>Code and Event Corresponding error</u>

## **Chinese Steps**

#### Back To Catalog

中文处理步骤说明

- 1。 把需要反编译的程序的安装目录(PBD所在的目录)中的pbvm\*\*.dll和pbdwe\*\*.dll删除(避免和本机安装的PB版本不一致而冲突)。 当然你应该尽量安装比需要反的程序的Build相同或者稍高并且稳定的PB版本。
- 2。 打开recoverydw中的相应版本目录(比如90)。执行recoverydw\_v\*\*.exe, 一次选择全部pbd或者逐个打开pbd文件。并"导出全部dw" 如果存在错误,请查看recoverydw目录中的文档: "ERROR about.doc"。
- 3。打开反编译,通过认证,文件->从exe中加载列表。
- 4。 文件->创建pbw和pbt文件。
- 5。 将 文件->是否将srd(datawindow)写入PBL 打钩。
- 6。 文件->全部文件导出为PBL。如果重复执行导出PBL,请手工删除PBL文件(特别小心)。反编译不会覆盖你的PBL文件。
- 7。打开pb。
- 8。 pb中,file->open workspace,选择导出目录中的\*\*\*.pbw,低于PB8的版本请查看"How to use.doc"文档的相应说明。
- 9。 在每个PBL上面点右键->optimize,没有对象(PBL名称前无+号)的不用做这一步。有弹出提示窗口的需多执行几次直到无提示。
- 10。 在第一个pbl上面,点右键->build runtime library, Build Type选择: Full。
- 11。如果编译日志存在错误提示(正常日志为黑色字体,错误日志为蓝色字体),在错误日志上,单击某行提示,鼠标点 右键->source edit,找到对应的事件名,和错误所在的行数,进行手工修正。如何修改错误请看video&learn目录下 的"How to use.doc"文档。

\*修正一个对象的错误后,保存并关闭Source,编译日志会消失,需要重复10,11两个步骤,直到无语法错误。

- 12。 修正语法错误后,就可以双击打开对象并看到诸如窗口等对象的界面和代码了。 不过极有可能事件名和代码对应错乱,请如此操作:
  - 12。1关闭打开的对象。

12。2在对象名上点右键,比如w\_main上点右键->Source edit,找到一个空白行,光标停在空白行上,敲一个空格,然后保存。 保存后,代码和事件名对应即正常。

\*保险的做法是全部的对象(有代码的对象)都执行12.2这一步。在对象打开时任何的修改都将使这种错误被保存下来无法修正。

Step1: Copy your files from Applicaton Installation path WITHOUT RUNTIME DLL And Copy to new folder. Eg. On desktop.

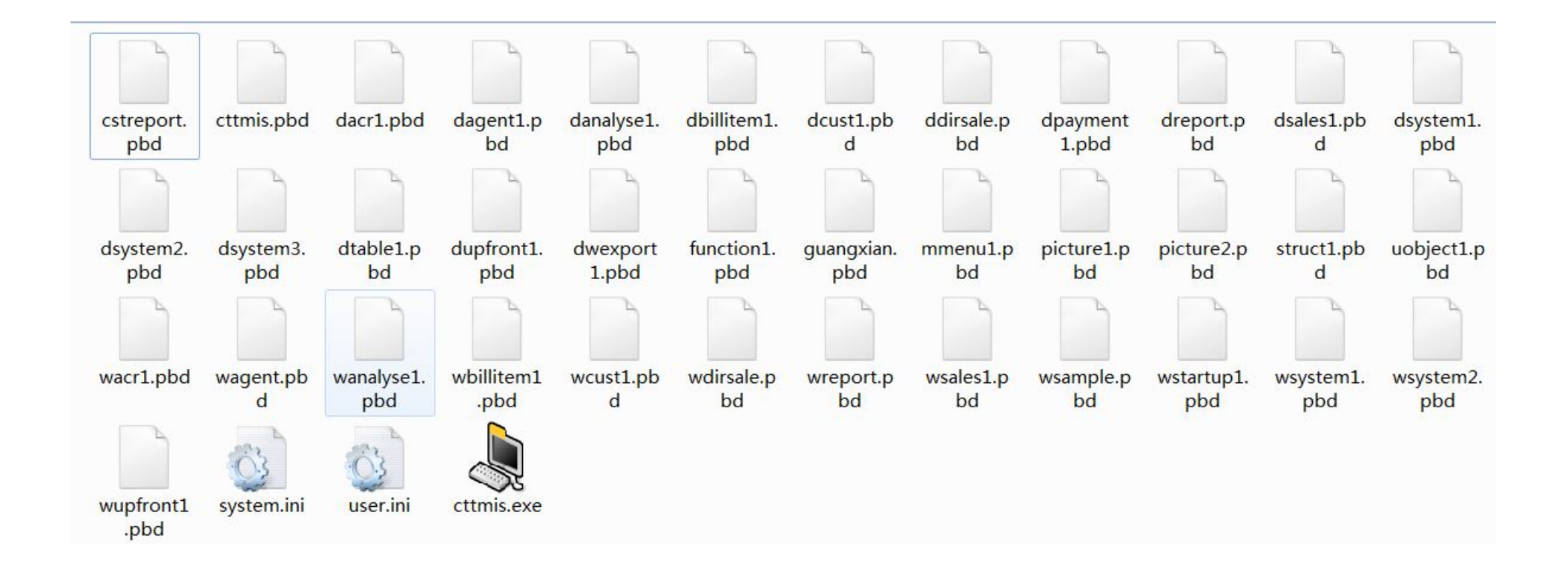

Step2: Open PB DeCompiler Subdirectory: RecoveryDW,Double-Click Recoverydw\_v\*\*.exe,and Load all of your pbds.if Lower than PB9,you may Choose single file multiple times.It will Export dw-syntax to a default Path Same with PBD' s path.

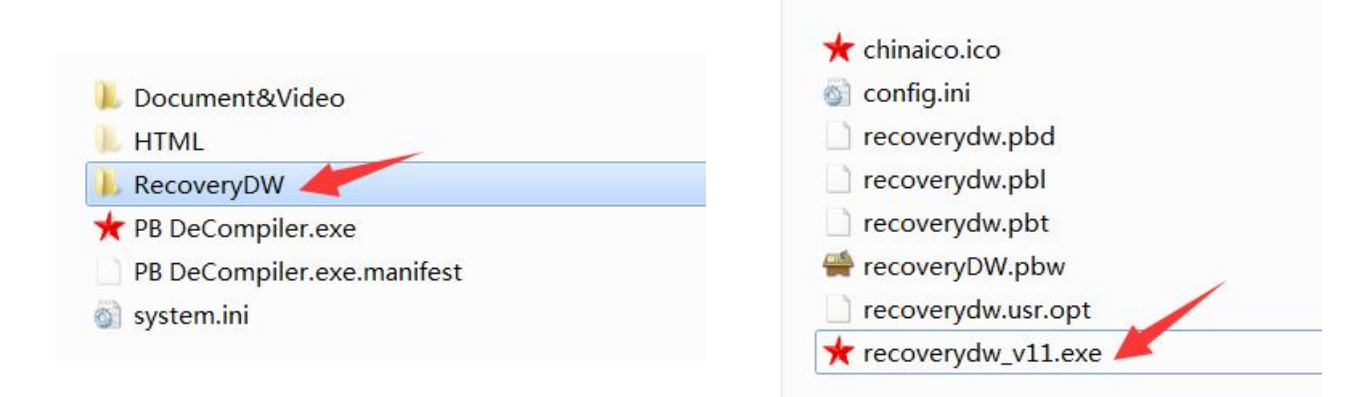

| RecoveryDW: 请 | 选择打开内部     | 3含有DW的文件                    | X              |
|---------------|------------|-----------------------------|----------------|
| 查找范围(I):      | 👢 CTTMIS   | 🗸 🧿 🤌 📂                     | <del>.</del> • |
| 名称            |            | Ctrl+A to select all PBDs   | 修改日期 🔺         |
| cstreport.    | pbd        | or                          | 2010/9/1       |
| 📄 cttmis.pbd  | н 🧹 .      | Ctrl+Click One by One       | 2013/2/1       |
| dacr1.pbd     |            | ettricitek one by one       | 2011/3/1       |
| 📄 dagent1.p   | bd         |                             | 2010/9/1       |
| <             | <br>       |                             | 2010/0/1       |
| 文件名(N):       | ″cstreport | .pbd″″cttmis.pbd″″dacr1.pbd | 打开(0)          |
| 文件类型(T):      | Pbd Files  | (*. pbd)                    | 取消             |

## Step2: pic

| DataWindow 对象列表 15 of 418                                                                                                    |      | 导出当前DW | 导出全部DW | 打开其他文件 |
|----------------------------------------------------------------------------------------------------|------|--------|--------|--------|
| dcust1.pbd                                                                                                    | 电话号码 | 长权     |        |        |
| d_base_check_dwname<br>d_base_check_f_acct<br>d_base_check_f_serv<br>d_check_columns<br>d_cust_acc_detail_before<br>d_cust_acct_disct<br>d_cust_serv<br>d_cust_serv_disct<br>d_cust_serv_list<br>d_cust_serv_list_allinfo<br>d_cust_serv_list_allinfo2<br>d_cust_serv_list_allinfo3<br>d_cust_ybdhyb<br>d_output_custinfo |      |        |        |        |

Step2: pic

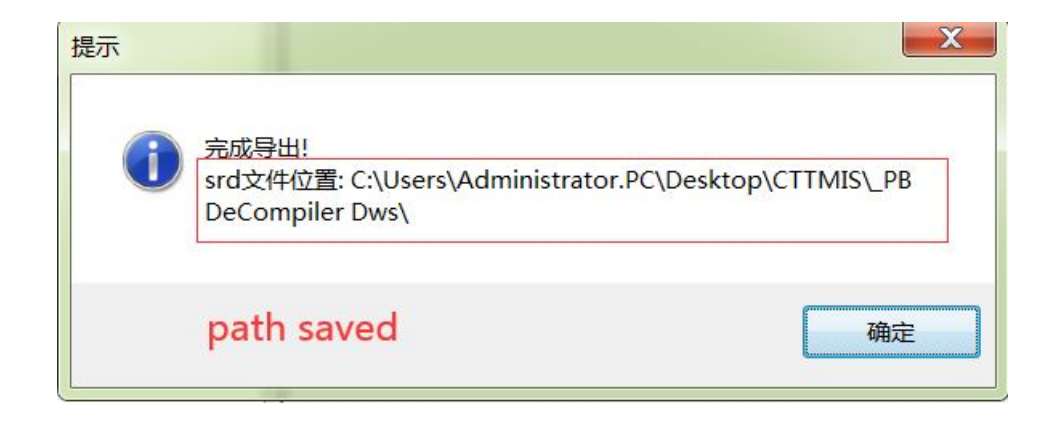

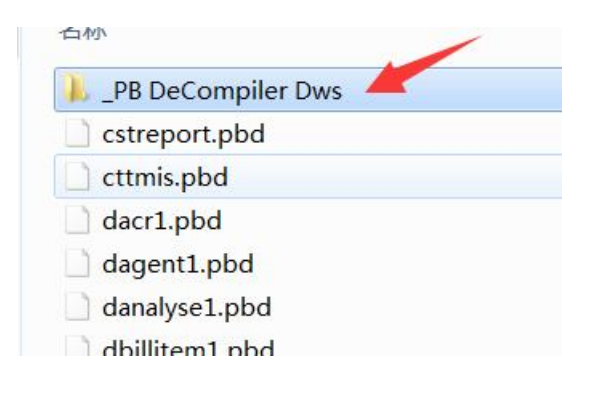

#### Step2: pic

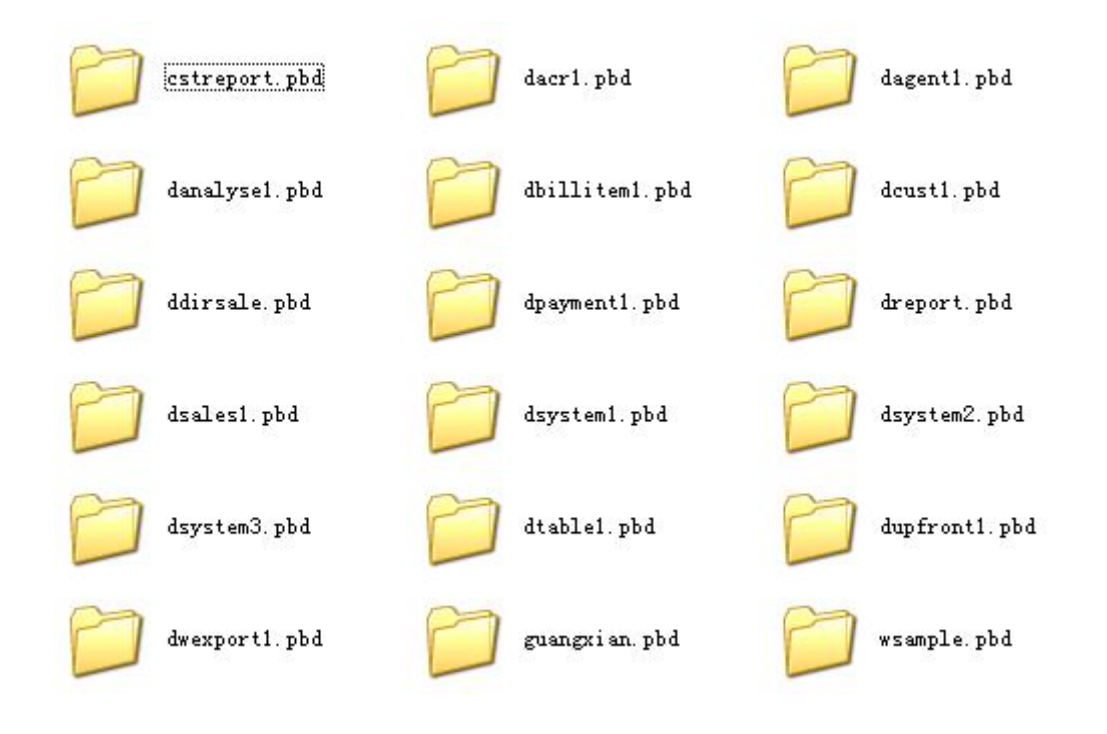

#### Step2: pic

- d\_base\_check\_dwname.srd
- d\_base\_check\_f\_acct.srd
- d\_base\_check\_f\_serv.srd
- d\_check\_columns.srd
- d\_cust\_acc\_detail\_before.srd
- d\_cust\_acct.srd
- d\_cust\_acct\_disct.srd
- d\_cust\_serv.srd
- d\_cust\_serv\_disct.srd
- d\_cust\_serv\_list.srd
- d\_cust\_serv\_list\_allinfo.srd
- d\_cust\_serv\_list\_allinfo2.srd
- d\_cust\_serv\_list\_allinfo3.srd
- d\_cust\_ybdhyb.srd
- d\_output\_custinfo.srd

Step3: Open your Standard Online PB DeCompiler(or called PB DeCoder) It will log on the server authentication, and access to important operating parameters Back To Catalog

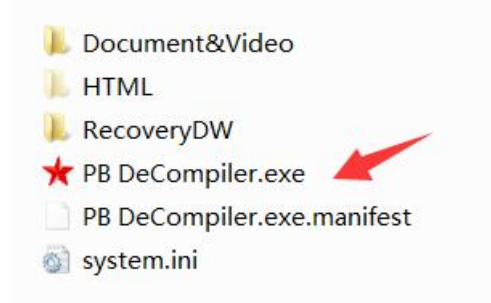

| r PB DeCompiler(TM) v2019.08.08 Standard Online | EMAIL:chengang0769@gmail.com,chengang0769@21cn.com/QQ:273939617/MSN:chengang0769@live.cn             |
|-------------------------------------------------|----------------------------------------------------------------------------------------------------|
| File Expand Find View Options Menu Mode         |                                                                                                    |
|                                                 | Connect to internet successful,register on linepending request.Dont move mousewait for 10-60 seconds |

## Step3.2 Three servers, the authentication processing, Necessary redundancy

| representation of the second standard Online the second standard Online the second standard Online the second standard Standard Online standard Standard Sta | EMAIL:chengang0769@gmail.com,chengang0769@21cn.com/QQ:273939617/MSN:chengang0769@live.cn             |
|----------------------------------------------------------------------------------------------------|----------------------------------------------------------------------------------------------------|
| <u>File</u> Expand Find <u>View</u> Options <u>M</u> enu Mode                                                                                                    |                                                                                                    |
|                                                                                                    | Connect to internet successful,register on linepending request.Dont move mousewait for 10-60 seconds |
|                                                                                                    | Upload Certificate Successful. On HOST: 1<br>Upload Certificate Successful. On HOST: 2               |
|                                                                                                    | Upload Certificate Successful. Un HUSI: 3<br>Upload Certificate Successful. On HOST: 4               |

## Step3.3 Check the response from the server

| PB DeCompiler(TM) v2019.08.08 Standard Online                 | Site: www.mis2erp.com cnhost.mis2erp.com ushost.mis2erp.com |
|---------------------------------------------------------------|-------------------------------------------------------------|
| <u>File</u> Expand Find <u>View</u> Options <u>M</u> enu Mode |                                                             |
|                                                               | Checking Response, Wait                                     |
|                                                               | Authentication information received, On HOST: 3             |

## Step3.4 Passed the certification, we can use

| Y PB DeCompiler(TM) v2019.08.08 Standard Online               | EMAIL:chengang0769@gmail.com,chengang0769@21cn.com/QQ:273939617/MSN:chengang0769@live.cn                                                                                   |
|---------------------------------------------------------------|----------------------------------------------------------------------------------------------------|
| <u>File</u> Expand Find <u>View</u> Options <u>M</u> enu Mode |                                                                                                    |
|                                                               | MachineID: <allow> FileCRC: <allow> AuthorizedDate: &lt;2028-12-31 Allow&gt; versions: &lt;50/90/100/115/120/125/110/70/60/105&gt;<br/>Pass authentication</allow></allow> |
|                                                               | Authentication server No.: 3                                                                                                    |
|                                                               | Legal Disclaimer:                                                                                                    |
|                                                               | Please ensure that only the owner of intellectual property code, to recover.                                                                                               |
|                                                               | User behavior should be bound by the laws of countries and regions.                                                                                                    |
|                                                               | In general, commercial software will be prohibited reverse analysis, decompile, crack, piracy.                                                                             |
|                                                               | Users use this software, you should clearly know the nature of the act belongs.                                                                                            |
|                                                               | For any consequences arising therefrom, all by the user.                                                                                                    |
|                                                               | You can choose not to use this software, please when you see the statement, close and exit the software.                                                                   |
|                                                               | If you click on any menu and use the software to show that you agree to the agreement.                                                                                     |
|                                                               |                                                                                                    |

Step4.1 Choose Main-menu: File(F),SubitemMenu: first item menu To load your Project from Executable file. Other subsidiary files have been loaded. Back To Catalog

| *                                             | PB DeCompiler(TM) v2019.08.08 Standard Online Site: www.mis2erp.com cnhost.mis2erp.com ushost.mis2erp.com                   |    |  |  |  |
|-----------------------------------------------|----------------------------------------------------------------------------------------------------|----|--|--|--|
| <u>F</u> ile                                  | <u>Expand</u> Find <u>V</u> iew <u>O</u> ptions <u>M</u> enu Mode                                                           |    |  |  |  |
|                                               | Load exe File(Exe file analysis, and load other files, Based on reference and inheritance, decided to analyze the sequence) | F5 |  |  |  |
|                                               | Select all the project files(based on reference and inheritance, decided to analyze the sequence)                           | F6 |  |  |  |
|                                               | Interrupt and Stop processing                                                                                               |    |  |  |  |
|                                               | Remove all files                                                                                                    |    |  |  |  |
| Save Current Script(Right RichText You see)   |                                                                                                    |    |  |  |  |
| Create pbw and pbt(Open With PB-IDE Directly) |                                                                                                    |    |  |  |  |
|                                               | Export to .sr*(Contains Pictures) Current Object                                                                            |    |  |  |  |
|                                               | Export to .sr*(Contains Pictures) Current File                                                                              |    |  |  |  |
|                                               | Export to .sr*(Contains Pictures) All Files                                                                                 |    |  |  |  |
|                                               | Export to .sr*.txt All Files(Search With Notepad)                                                                           |    |  |  |  |
|                                               | Export to .sr* Current Object With all of Dependencies                                                                      |    |  |  |  |

Step4.2 Select The main executable file.

| 儿 CTTMIS             |          | • |
|----------------------|----------|---|
| 名称                   | ^        |   |
| 📙 _PB DeCompiler Dws | /        |   |
| 👌 cttmis.exe 🛛 🔺     | <b>~</b> |   |

## Step4.3 In accordance with the the inheritance and reference relations of objects, analyzed one by one, and decompilation

| representation of the second standard Online Site: w                                                                                                    | ww.mis2erp.com cnhost.mis2erp.com ushost.mis2e                                                                           | erp.com                |
|----------------------------------------------------------------------------------------------------|----------------------------------------------------------------------------------------------------|------------------------|
| File Expand Find View Options Menu Mode                                                                                                    |                                                                                                    |                        |
| PB DeCompiler(TM) v2019.08.08 Standard OnlineSite: wFileExpandFind View Options Menu Modemathematical contentFileID:0/0bjQtmathematical contentFileID:1/0bjQtmathematical contentFileID:1/0bjQtmathematical contentFileID:2/0bjQtmathematical contentFileID:2/0bjQtmathematical contentFileID:2/0bjQtmathematical contentFileID:2/0bjQtmathematical contentFileID:2/0bjQtmathematical contentFileID:3/0bjQtmathematical contentFileID:3/0bjQtmathematical contentFileID:3/0bjQtmathematical contentFileID:3/0bjQtmathematical contentFileID:1/0bjQtmathematical contentFileID:1/0bjQt< | <pre>ww.mis2erp.com cnhost.mis2erp.com ushost.mis2e<br/>AnalyseEx Formally(A1):<br/>.pbd/m_upfront_payment_day.men</pre> | erp.com                |
|                                                                                                    |                                                                                                    |                        |
|                                                                                                    | m unfront navment day mon                                                                                                | 6.82% Compile DataTime |

## Step4.4 Completion of the analysis process

| Y PB DeCompiler(TM) v20      | 19.08.08 Standard Online               | EMAIL:chengang0769@gmail.com,chengang0769@21cn.com/QQ:273939617/MSN:chengang0769@live.cn   |
|------------------------------|----------------------------------------|--------------------------------------------------------------------------------------------|
| <u>File Expand Find View</u> | Options Menu Mode                      |                                                                                            |
| 🕀 🛋 cttmis.exe               | [FileID: 0/ObjQt                       | //PB DeCompiler(TM) v2019.08.08 Standard Online                                            |
| 🛓 🔜 cttmis.pbd               | [FileID: 1/ObjQt                       | //Email:chengang0769@gmail.com,chengang0769@21cn.com/QQ:273939617/MSN:chengang0769@live.cn |
| 🗄 🛲 Function1.pbd            | [FileID: 2/ObjQt                       | //cttmis.exe                                                                               |
| 🛓 🛲 mmenu1.pbd               | [FileID: 3/ObjQt                       | //PR-IDE Hersion and Patch: 2007 05 03 11 0 0 6525                                         |
| 📋 🔜 picture1.pbd             | [FileID: 4/ObjQt                       |                                                                                            |
| 📥 picture2.pbd               | [FileID: 5/ObjQt                       | (15:10 Objugashada NOA                                                                     |
| 🗄 🔜 struct1.pbd              | [FileID: 6/ObjQt                       | //file UDFuscaleu: NU?                                                                     |
| 亩 🔤 📥 uobject1.pbd           | [FileID: 7/ObjQt                       |                                                                                            |
| 🖶 🔜 wacr1.pbd                | [FileID: 8/ObjQt                       |                                                                                            |
| 🚋 🔜 wagent.pbd               | [FileID: 9/ObjQt                       | //1.Object Analyse ERROR:                                                                  |
| 🖶 🛋 wanalyse1.pbd            | [FileID: 10/ObjQt                      | //very good!No abnormality!                                                                |
| 📺 🛁 wbillitem1.pbd           | [FileID: 11/ObjQt                      |                                                                                            |
| 🖶 🛁 wcust1.pbd               | [FileID: 12/ObjQt                      | //2.Unknown Pcode,Stack ERROR:                                                             |
| 🖶 🔜 wdirsale.pbd             | [FileID: 13/ObjQt                      | //very good!No abnormality!                                                                |
| 🖶 🛁 wreport.pbd              | [FileID: 14/ObjQt                      |                                                                                            |
| 🖶 🔤 wsales1.pbd              | [FileID: 15/ObjQt                      |                                                                                            |
| 🖶 🔜 wsample.pbd              | [FileID: 16/ObjQt                      |                                                                                            |
| 🖶 🛲 wstartup1.pbd            | [FileID: 17/ObjQt                      |                                                                                            |
| 🖶 🛋 wsystem1.pbd             | [FileID: 18/ObjQt                      |                                                                                            |
| 🖶 🛋 wsystem2.pbd             | [FileID: 19/ObjQt                      |                                                                                            |
| 🖶                            | [FileID: 20/ObjQt                      |                                                                                            |
| E cstreport.pbd              | [FileID: 21/ObjQt                      |                                                                                            |
| 🕀 🔤 🖬 dacr1.pbd              | [FileID: 22/ObjQt                      |                                                                                            |
| agent1.pbd                   | [FileID: 23/ObjQt                      |                                                                                            |
| danalyse1.pbd                | [FileID: 24/UbjQt                      |                                                                                            |
| abilitem1.pbd                | [FileID: 25/UDjQt                      |                                                                                            |
| H. Start BDG                 | [F11elD: 26/UbjQt                      |                                                                                            |
| doirsale.pDd                 | [FileIV: 27/UD]Ut                      |                                                                                            |
| H apaymenti.pbd              | [FILELD: 28/UD]Ut                      |                                                                                            |
| dcaloc1 obd                  | [F1101D: 29/UD]UT                      |                                                                                            |
| to a devetori phi            | [FILEID: 30/0D]UT                      |                                                                                            |
| deuctors and                 | [FILEID: 31/UD]UT                      |                                                                                            |
| the systems and              | [FILEID: 32/0D]UT                      |                                                                                            |
| t dtable1 pbd                | [FILED: 33/00]QU                       |                                                                                            |
| dunfronti nbd                | [FIIeID: 34/00]Q(<br>[FileID: 35/05404 |                                                                                            |
|                              | [FILELD: 35/00]UL                      |                                                                                            |
| dwexportippu                 | [FileID: 30/00]QC                      |                                                                                            |
| Tana Angeran-ban             | LITTEID: DIVODJQC                      |                                                                                            |
| (                            |                                        |                                                                                            |

## Step4.5 You can expand the file, on signature +, See codes and other details of object

| PB DeCompiler(TM) v2019.08.08 Standard Online EMAIL:chengang0769@gmail.com,chengang0769@21cn.com/QQ:273939617/MSN:chengang0769@live.cn                                                                                                    |                                   |   |                                                                                                    |  |  |
|----------------------------------------------------------------------------------------------------|-----------------------------------|---|----------------------------------------------------------------------------------------------------|--|--|
| <u>File</u> Expand Find <u>View</u> Options <u>M</u> enu Mode                                                                                                    |                                   |   |                                                                                                    |  |  |
| 🕀 🛁 cttmis.exe [FileID: 0/ObjQty:                                                                                                    | 1/DWQty: X/PicQty: X/Ver:PB11.0]  |   | ***************************************                                                                                |  |  |
| 🛊 🛋 cttmis.pbd [FileID: 1/ObjQty:                                                                                                    | 1/DWQty: X/PicQty: X/Ver:PB11.0]  |   | <0>f_decimal_chinesecharacters FunctID: 000 [global function string f_decimal_                                         |  |  |
| ⊨ ➡ function1.pbd [FileID: 2/ObjQty:                                                                                                    | 43/DWQty: X/PicQty: X/Ver:PB11.0] |   | ***************************************                                                                                |  |  |
| 🗊 👾 dw_err_msg.fun                                                                                                    | ObjID:000                         |   |                                                                                                    |  |  |
| + t_blobtotile.tun                                                                                                    | UDjID:001                         |   |                                                                                                    |  |  |
| + Contigoabc.tun                                                                                                    |                                   |   | //can be debugged lines: 25                                                                                            |  |  |
| + * f dooimal obinecoobawactows fun                                                                                                    | UUJIU:003<br>ObilD:004            |   | string chinese out                                                                                                    |  |  |
|                                                                                                    | 00j10.004                         |   | string str digital                                                                                                    |  |  |
|                                                                                                    | 110.0000                          |   | int i                                                                                                    |  |  |
| Shared Variables                                                                                                    |                                   |   | int i                                                                                                    |  |  |
| Instance Variables                                                                                                    |                                   |   | int d                                                                                                    |  |  |
|                                                                                                    |                                   |   | int offect                                                                                                    |  |  |
| 🗀 Local External Functions                                                                                                    |                                   |   |                                                                                                    |  |  |
| 🔤 Reference Functions&Events                                                                                                    |                                   | - | int jump                                                                                                    |  |  |
| 🗀 Cryptic Reference Objects                                                                                                    |                                   | - |                                                                                                    |  |  |
| 🛓 🛁 🔓 Local Functions                                                                                                    |                                   |   | string chinese1_index[10] = {"零","壹","贰","叁","肆","伍","陆","梁","捌","坎"}                                                  |  |  |
| 👘 🖗 f_decimal_chinesecharact                                                                                                    | ers FunctID: 000 [global function |   | string chinese2_index[11] = {"分","角","元","拾","伯","什","万","拾","伯","什","亿"}                                              |  |  |
| 🛓 🦀 f_dw_colvisible.fun                                                                                                    | ObjID:005                         |   | string chinese3_space = ""                                                                                             |  |  |
| 🛓 🦀 f_dw_detailupdate.fun                                                                                                    | ObjID:006                         |   |                                                                                                    |  |  |
| 🛊 🦀 f_dw_protectcolor.fun                                                                                                    | ObjID:007                         |   | if out_unit then space_qty = 1                                                                                         |  |  |
| 📋 🚟 🛱 _dw_scroll.fun                                                                                                    | ObjID:008                         |   |                                                                                                    |  |  |
| 🖶 🛶 🖗 f_dwdelrow.fun                                                                                                    | ObjID:009                         |   | chinese3_space = fill(" ",space_qty)                                                                                   |  |  |
| ☐ ∰ f_dwexportxls.fun                                                                                                    | ObjID:010                         |   | <pre>str_digital = string(digital * 100)</pre>                                                                         |  |  |
| Hand the sector of the sector of the sector |                                   |   | j = len(str_digital)                                                                                                   |  |  |
|                                                                                                    | UUJID:012                         |   |                                                                                                    |  |  |
| t_uwsort.tun                                                                                                    | 00j10.013                         |   | for i = 1 to j                                                                                                    |  |  |
| f edit access fun                                                                                                    | 0bj10.014                         |   | d = integer(mid(str digital,i,1)) + 1                                                                                  |  |  |
| f encodestring.fun                                                                                                    | ObjID:015                         |   | chinese out = chinese out + chinese1 index[d] + chinese3 space                                                         |  |  |
| f export excel 01.fun                                                                                                    | ObjID:017                         |   | next                                                                                                    |  |  |
| f filetoblob.fun                                                                                                    | 0bj1D:018                         |   |                                                                                                    |  |  |
| 🛓 🧳 f_fillarray_bystring.fun                                                                                                    | ObjID:019                         |   | do while left(chinese out 1 + space otu) = " $\overline{x}$ " + chinese3 space                                         |  |  |
| 🛓 🦛 f_get_dwdberr.fun                                                                                                    | ObjID:020                         |   | do while references, out, i space quy $\Rightarrow$ control oppose<br>chipose out = mid(chipose out 1 + chipose out 1) |  |  |
| 🛓 🦛 🛊 f_layout_number_search.fun                                                                                                    | ObjID:021                         |   | loop                                                                                                    |  |  |
| 🛓 🦛 🛊 f_menu_config.fun                                                                                                    | ObjID:022                         |   | 1000                                                                                                    |  |  |
| 🚊 🐭 🕸 f_menu_prepare.fun                                                                                                    | ObjID:023                         |   | stinne out - stinned serve - stinne out                                                                                |  |  |
| 🔒 🛶 🕸 f_menuchange.fun                                                                                                    | ObjID:024                         |   | curuese_oor = curuesea_shace + curuese_oor                                                                             |  |  |
| 🗊 🛶 🖗 f_menuchange_detail.fun                                                                                                    | ObjID:025                         |   |                                                                                                    |  |  |
| f_procedure_odbc_replacesql.fun                                                                                                    | ObjID:026                         |   | 1+ out_unit = true then                                                                                                |  |  |
| ₽                                                                                                    | Ubj1D:027                         |   | chinese_out = reverse(chinese_out)                                                                                     |  |  |
| + town_access.tun                                                                                                    | UDJ1D:028                         |   | j = len(chinese_out) / 2                                                                                               |  |  |
|                                                                                                    | 00j10.029<br>05j10.020            |   |                                                                                                    |  |  |
| af changeskin fun                                                                                                    | 00j10.000<br>0bj10.021            |   | for i = 1 to j                                                                                                    |  |  |
| af fill listhox fun                                                                                                    | Obj10:001                         |   | chinese_out = replace(chinese_out,i * 2 - 1,1,chinese2_index[i])                                                       |  |  |
| a f fill listhox ds_fun                                                                                                    | Obj10:002                         |   | next                                                                                                    |  |  |
| af filldroplist.fun                                                                                                    | 0bilD:034                         |   |                                                                                                    |  |  |
| gf filldroplist ds.fun                                                                                                    | ObjiD:035                         |   | chinese_out = reverse(chinese_out)                                                                                     |  |  |
| gf get hostinfo.fun                                                                                                    | 0bj1D:036                         |   | end if                                                                                                    |  |  |
|                                                                                                    | 01 - 11 - 007                     |   |                                                                                                    |  |  |

#### Step5.1 Generate pbw and pbt, they make all of the PBLs in a project.

| *                                                               | PB DeCompiler(TM) v2019.08.08 Standard Online Site: www.mis2erp.com cnhost.mis2erp.com ushost.mis2erp.com                   |    |
|-----------------------------------------------------------------|----------------------------------------------------------------------------------------------------|----|
| <u>F</u> ile                                                    | e <u>E</u> xpand F <u>i</u> nd <u>V</u> iew <u>O</u> ptions <u>M</u> enu Mode                                               |    |
|                                                                 | Load exe File(Exe file analysis, and load other files, Based on reference and inheritance, decided to analyze the sequence) | F5 |
|                                                                 | Select all the project files(based on reference and inheritance, decided to analyze the sequence)                           | F6 |
|                                                                 | Interrupt and Stop processing                                                                                               |    |
|                                                                 | Remove all files                                                                                                    |    |
|                                                                 | Save Current Script(Right RichText You see)                                                                                 |    |
|                                                                 | Create pbw and pbt(Open With PB-IDE Directly)                                                                               | F7 |
|                                                                 | Export to .sr*(Contains Pictures) Current Object                                                                            |    |
|                                                                 | Export to .sr*(Contains Pictures) Current File                                                                              |    |
|                                                                 | Export to .sr*(Contains Pictures) All Files                                                                                 |    |
|                                                                 | Export to .sr*.txt All Files(Search With Notepad)                                                                           |    |
|                                                                 | Export to .sr* Current Object With all of Dependencies                                                                      |    |
| Export to PBL Current File(focus file) Auto Split Automatically |                                                                                                    |    |
|                                                                 | Export to PBL Current File(focus file)                                                                                      |    |
|                                                                 | Whether Export PBL With SRD(DataWindow)                                                                                     |    |
|                                                                 | Export to PBL All files                                                                                                    | F8 |

#### Step5.1 pic

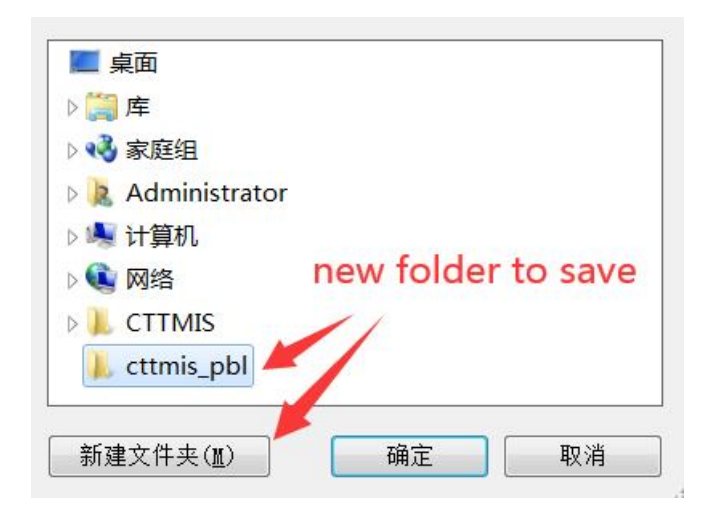

## Step5.1 pic

| <pre>le Cpand Find Vew Options Heen Mode</pre>                                                                                                    | PB DeCompiler(TM) v2019                                | 0.08.08 Stand      | ard Online S  | Site: www.mis2erp.cor                            | n cnhost.mis2erp.co | m ushost.mis2erp.com                                                                                |
|----------------------------------------------------------------------------------------------------|--------------------------------------------------------|--------------------|---------------|--------------------------------------------------|---------------------|----------------------------------------------------------------------------------------------------|
| <pre></pre>                                                                                                    | ile <u>E</u> xpand F <u>i</u> nd <u>V</u> iew <u>(</u> | Options <u>M</u> e | nu Mode       |                                                  |                     |                                                                                                    |
| <ul> <li>The start spin of the start spin of the start spin of the spin of the</li></ul>                                                                                                    | 📄 📥 cttmis.exe                                         | [FileID:           | 0/ObjQty: 1   | 1/DWQty: X/PicQty:                               | X/Ver:PB11.0]       | pbw and pbt for PB8 or later, you can directly open.                                                |
| ward pbt file has completed the creation.                                                                                                    | 🛛 📥 cttmis.pbd                                         | [FileID:           | 1/0bjQty: 1   | 1/DWQty: X/PicQty:                               | X/Ver:PB11.0]       | Lower than pb8, please select apl-object from "library file manager",                               |
| <pre>ma mouri, pld [File10: 4/00]Qty: 7/00Qty: X/Filq1y: X/Wer:7B1.0]<br/>m picture2.pld [File10: 4/00]Qty: Z/Wet; X/Wer:7B1.0]<br/>m picture2.pld [File10: 4/00]Qty: X/Wet; X/Wer:7B1.0]<br/>m waster1.pld [File10: 4/00]Qty: X/Wet; X/Wer:7B1.0]<br/>m waster1.pld [File10: 2/00]Qty: X/Wet; X/Wer:7B1.0]<br/>m waster1.pld [File10: 2/00]Qty: X/Wet; X/Wer:7B1.0]<br/>m waster1.pld [File10: 3/00]Qty: X/Wet; X/Wer:7B1.0]<br/>m waster1.pld [File10: 3/00]Qty: X/Wet; X/Wet; X/Wer:7B1.0]<br/>m waster1.pld [File10: 3/00]Qty: X/Wet; X/Wet; X/Wer:7B1.0]<br/>m waster1.pld [File10: 3/00]Qty: X/Wet; X/Wet; X/Wer:7B1.0]<br/>m waster1.pld [File10: 3/00]Qty: X/Wet; X/Wet; X/Wer:7B1.0]<br/>m waster1.pld [File10: 3/00]Qty: X/Wet; X/Wet; X/Wet; X/Wet; X/Wet; X/Wet; X/Wet; X/Wet; X/Wet; X/Wet; X/Wet; X/Wet; X/Wet; X/Wet; X/Wet; X/Wet;</pre>                                    | function1.pbd                                          | [FileID:           | 2/0bjQty: 43  | 3/DWQty: X/PicQty:                               | X/Ver:PB11.0]       | and then, specify the PBL search path(in the Properties-window of apl-object).                      |
| <pre>van dpbflie has completed the creation.</pre>                                                                                                    | mmenu1.pbd                                             | [FileID:           | 3/0bjQty: 73  | B/DWQty: X/PicQty:                               | X/Ver:PB11.0]       | Please note that version, such as the PBDs is: / / PB-IDE Year and Patch: 2008.08.06 11.5.0.2506    |
| map bif the has completed the creation. <b>Finally Structure (Map)             <b>Finally Structure (Map)             Finally Structure (Map)             <b>Finally Structure (Map)             <b>Finally Structure (Map)             <b>Finally Structure (Map)             <b>Finally Structure (Map)             <b>Finally Structure (Map)             <b>Finally Structure (Map)             <b>Finally Structure (Map)             <b>Finally Structure (Map)             <b>Finally Structure (Map)             <b>Finally Structure (Map)             <b>Finally Structure (Map)             Finally Structure (Map)             <b>Finally Structure (Map)             <b>Finally Structure (Map)             <b>Finally Structure (Map)             <b>Finally Structure (Map)             <b>Finally Structure (Map)             <b>Finally Structure (Map)             <b>Finally Structure (Map)             <b>Finally Structure (Map)             <b>Finally Structure (Map)             <b>Finally Structure (Map)             Finally Structure (Map)             <b>Finally Structure (Map)             Finally Structure (Map)             <b>Finaly Structure (Map)             Finally Structure (Map)</b></b></b></b></b></b></b></b></b></b></b></b></b></b></b></b></b></b></b></b></b></b></b></b></b></b></b></b></b></b></b></b></b></b></b></b></b></b></b></b></b></b></b></b></b></b></b> | 🔤 🛋 picture1.pbd                                       | [FileID:           | 4/0bjQty: 2   | 2/DWQty: X/PicQty:                               | 2/Ver:PB11.0]       | You must use the same version or bigher version to onen                                             |
| <pre>bw and pbf file has completed the oreation.</pre>                                                                                                    | 📥 picture2.pbd                                         | [FileID:           | 5/ObjQty: >   | K/DWQty: X/PicQty:                               | X/Ver:PB11.0]       | Conversal if the use of 150 of night version to open.                                               |
| The work of the second second seco                                                                                                    | 🛁 🛋 struct1.pbd                                        | [FileID:           | 6/ObjQty: 9   | 9/DWQty: X/PicQty:                               | X/Ver:PB11.0]       | Touriste Not ensed                                                                                  |
| The wart, pub (File): % Augigi: % Z/Wigi: % Z/Wigi: %                                                                                                    | 🔤 🛋 uobject1.pbd                                       | [FileID:           | 7/0bjQty: 1   | 1/DWQty: X/PicQty:                               | X/Ver:PB11.0]       | largets - Nut opened                                                                                |
| The wangbret, but the second second secon                                                                                                    | wacr1.pbd                                              | [FileID:           | 8/ObjQty: 37  | 7/DWQty: X/PicQty:                               | X/Ver:PB11.0]       | The following targets could not be opened and will be remove from the workspace.                    |
| <pre>ma wanalyse1.phd (FileD: 10/06)(0;9: 3//W0(19: X/Ver:PB11.0)<br/>m woll:inter.phd (FileD: 17/06)(0;9: 3//W0(19: X/Ver:PB11.0)<br/>m woll:inter.phd (FileD: 17/06)(0;9: 3//W0(19: X/Ver:PB11.0)<br/>m woll:inter.phd (FileD: 17/06)(0;9: 2//W0(19: X/Ver:PB11.0)<br/>m woll:inter.phd (FileD: 17/06)(0;9: 2//W0(19: X/Ver:PB11.0)<br/>m woll:inter.phd (FileD: 17/06)(0;9: 2//W0(19: X/Ver:PB11.0)<br/>m wogstem.phd (FileD: 17/06)(0;9: 2//W0(19: X/Ver:PB11.0)<br/>m wogstem.phd (FileD: 17/06)(0;9: 2//W0(19: X/Ver:PB11.0)<br/>m wogstem.phd (FileD: 17/06)(0;9: 2//W0(19: X/Ver:PB11.0)<br/>m wogstem.phd (FileD: 17/06)(0;9: 2//W0(19: X/Ver:PB11.0)<br/>m wogstem.phd (FileD: 2//06)(0;9: 12//W0(19: X/Ver:PB11.0)<br/>m wogstem.phd (FileD: 2//06)(0;9: 12//W0(19: X/Ver:PB11.0)<br/>m wogstem.phd (FileD: 2//06)(0;9: 12//W0(19: X/Ver:PB11.0)<br/>m wogstem.phd (FileD: 2//06)(0;9: 12//W0(19: X/Ver:PB11.0)<br/>m dagent1.phd (FileD: 2//06)(0;9: 12//W0(19: X/Ver:PB11.0)<br/>m dagent1.phd (FileD: 2//06)(0;9: 12//W0(19: X/Ver:PB11.0)<br/>m dagent1.phd (FileD: 2//06)(0;9: 12//W0(19: X/Ver:PB11.0)<br/>m dagent1.phd (FileD: 2//06)(0;9: 12//W0(19: X/Ver:PB11.0)<br/>m dagent1.phd (FileD: 2//06)(0;9: 12//W0(19: X/Ver:PB11.0)<br/>m dagent1.phd (FileD: 2//06)(0;9: 1//W0(19: 1//W0(19: X/Ver:PB11.0)<br/>m dagent1.phd (FileD: 2//06)(0;9: 1//W0(19: 1//W0(19: X/Ver:PB11.0)<br/>m dagent1.phd (FileD: 2//06)(0;9: 1//W0(19: 1//W0(19: X/Ver:PB11.0)<br/>m dagent1.phd (FileD: 2//06)(0;9: 1//W0(19: 1//W0(19: X/Ver:PB11.0)<br/>m dagent1.phd (FileD: 2//06)(0;9: 1//W0(19: 1//W0(19: X/Ver:PB11.0)<br/>m dagent1.phd (FileD: 2//06)(0;9: 1//W0(19: 1//W0(19: X/Ver:PB11.0)<br/>m dagent1.phd (FileD: 2//06)(0;9: 1//W0(19: 1//W0(19: X/Ver:PB11.0)<br/>m dagent1.phd (FileD: 3//06)(0;9: 3//W0(19: 3//Wer:PB11.0)<br/>m dagent1.phd (FileD: 3//06)(0;9: 3//W0(19: 3//Wer:PB11.0)<br/>m dagent1.phd (FileD: 3//06)(0;9: 3//W0(19: 3//Wer:PB11.0)<br/>m dagent1.phd (FileD: 3//06)(0;9: 3//W0(19: 3//Wer:PB11.0)<br/>m dagent1.phd (FileD: 3//06)(0;9: 3//W0(19: 3//Wer:PB11.0)<br/>m dagent1.phd (FileD: 3//06)(0;9: 3//W0(19: 3//Wer:PB11.0)<br/>m dagent1.phd (FileD: 3//06)(0;9: 3//W0(19: 3//Wer:PB11.0)<br/>m dagent1.phd (FileD: 3</pre>                                            | wagent.pbd                                             | [FileID:           | 9/0bjQty: 19  | 5/DWQty: X/PicQty:                               | X/Ver:PB11.0]       | That you are using a too low version of the PB, it could not be opened. Please install a higher ver |
| m wollifen, pbd       [Fib0: 170b](9: 170b](9: 170b](                                                                                                    | wanalyse1.pbd                                          | [FileID:           | 10/0bjQty: 3  | 3/DWQty: X/PicQty:                               | X/Ver:PB11.0]       | To view the PBD's version, in the tree control, click the file name, see the right-window.          |
| weistingd       [file10: 12/06jdy: 4/040dy: X/140dy: X/040:1911.0]         weisting.phd       [file10: 12/06jdy: 6/040dy: X/140dy: X/040:1911.0]         weisport.phd       [file10: 13/06jdy: 6/040dy: X/140dy: X/040:1911.0]         weisport.phd       [file10: 13/06jdy: 2/040dy: X/140dy: X/040:1911.0]         weisport.phd       [file10: 13/06jdy: 2/040dy: X/140dy: X/040:1911.0]         weisport.phd       [file10: 13/06jdy: 2/040dy: X/140dy: X/040:1911.0]         weisport.phd       [file10: 13/06jdy: 2/040dy: X/140dy: X/040:1911.0]         weisport.phd       [file10: 13/06jdy: 2/040dy: X/140dy: X/040:1911.0]         weisport.phd       [file10: 13/06jdy: 2/040dy: X/140dy: X/040:1911.0]         weisport.phd       [file10: 2/06jdy: 1/040dy: Z/040dy: X/040:191.0]         weisport.phd       [file10: 2/06jdy: 1/040dy: Z/040dy: X/040:191.0]         weisport.phd       [file10: 2/06jdy: 1/040dy: Z/040dy: X/040:191.0]         weisport.phd       [file10: 2/06jdy: 1/040dy: Z/040dy: X/040:191.0]         weisport.phd       [file10: 2/06jdy: 1/040dy: X/040dy: X/040:191.0]         weisport.phd       [file10: 2/06jdy: 1/040dy: X/040dy: X/040:191.0]         weisport.phd       [file10: 2/06jdy: 1/040dy: X/040:191.0]         weisport.phd       [file10: 2/06jdy: 3/040dy: X/040:191.0]         weisport.phd       [file10: 2/06jdy: S/040dy: X/040:191.0]         weisport.phd       [                                                                                                    | <mark>=}</mark> wbillitem1.pbd                         | [FileID:           | 11/0bjQty: 1  | 1/DWQty: X/PicQty:                               | X/Ver:PB11.0]       |                                                                                                    |
| aw urisale.pbd       [FileD: 13//bjty: 6/DWty: X/Fity: X/Wor:P11.0]         aw usalest.pbd       [FileD: 13//bjty: 12/Wty: X/Fity: X/Wor:P11.0]         aw usalest.pbd       [FileD: 13//bjty: 12/Wty: X/Fity: X/Wor:P11.0]         aw usalest.pbd       [FileD: 13//bjty: 12/Wty: X/Fity: X/Wor:P11.0]         aw usatest.pbd       [FileD: 13//bjty: 12/Wty: X/Fity: X/Wor:P11.0]         aw usystem.pbd       [FileD: 13//bjty: 12/Wty: X/Wor:P11.0]         aw usystem.pbd       [FileD: 13//bjty: 12/Wty: X/Wor:P11.0]         aw usystem.pbd       [FileD: 22//bjty: 12/Wty: X/Wor:P11.0]         aw usystem.pbd       [FileD: 22//bjty: 12/Wty: X/Wor:P11.0]         ad dar.pbd       [FileD: 22//bjty: 12/Wty: X/Wor:P11.0]         ad dar.pbd       [FileD: 22//bjty: 12/Wty: X/Wor:P11.0]         ad dar.pbd       [FileD: 22//bjty: 12/Wty: X/Wor:P11.0]         ad dar.pbd       [FileD: 22//bjty: 12/Wty: X/Wor:P11.0]         ad dar.pbd       [FileD: 22//bjty: 12/Wty: X/Wor:P11.0]         ad dar.pbd       [FileD: 22//bjty: 12/Wty: X/Wor:P11.0]         ad dar.she       [FileD: 22//bjty: 12/Wty: X/Wor:P11.0]         ad dar.she       [FileD: 22//bjty: 12/Wty: X/Wr:P11.0]         ad dar.she       [FileD: 22//bjty: 12/Wty: X/Wr:P11.0]         ad dar.she       [FileD: 22//bjty: 22//bjty: X/Wr:P11.0]         ad dasystem.pbd       [FileD: 22//bjty: 22//bjty:                                                                                                    | wcust1.pbd                                             | [FileID:           | 12/0bjQty: 4  | 4/DWQty: X/PicQty:                               | X/Ver:PB11.0]       |                                                                                                    |
| >>>>>>>>>>>>>>>>>>>>>>>>>>>>>>                                                                                                    | Jamma wdirsale.pbd                                     | [FileID:           | 13/0bjQty: 6  | 6/DWQty: X/PicQty:                               | X/Ver:PB11.0]       |                                                                                                    |
| <pre>bw and pbt file has completed the creation.</pre>                                                                                                    | wreport.pbd                                            | [FileID:           | 14/0bjQty: 6  | 5/DWQty: X/PicQty:                               | X/Ver:PB11.0]       |                                                                                                    |
| bw and pbt file has completed the creation.                                                                                                    | wsales1.pbd                                            | [FileID:           | 15/0bjQty: 18 | s/DWQty: X/PicQty:                               | x/Ver:PB11.0]       |                                                                                                    |
| <pre>w vag ter tup - pou [r11e10: 17/00]ty: 27/00[ty: X/Ver(y: X/Ver(y: X/V</pre>                                                                                                    | wsample.pbd                                            | [FileID:           | 10/Ubjųty: 2  | Z/DWQty: 1/PicQty:                               | X/Ver:PB11.0]       |                                                                                                    |
| <pre>w wgstem.puo [r1teito 14/w0]ugs 21/W0[15 X/Ver[PH1.0] w wgstem2.pud [r1teito 14/w0]ugs 21/W0[15 X/Ver[PH1.0] w wgstem2.pud [r1teito 24/w0]ugs 21/W0[15 X/Ver[PH1.0] w ugrent1.pud [r1teito 24/w0]ugs 21/W0[15 X/Ver[PH1.0] w datar1.pud [r1teito 24/w0]ugs 21/W0[15 X/Ver[PH1.0] w datar1.pud [r1teito 24/w0]ugs 21/W0[15 X/Ver[PH1.0] w datar1.pud [r1teito 24/w0]ugs 21/W0[15 X/Ver[PH1.0] w datar1.pud [r1teito 24/w0]ugs 21/W0[15 X/Ver[PH1.0] w datar1.pud [r1teito 24/w0]ugs 21/W0[15 X/Ver[PH1.0] w datar1.pud [r1teito 24/w0]ugs 21/W0[15 X/Ver[PH1.0] w datar1.pud [r1teito 24/w0]ugs 21/W0[15 X/Ver[PH1.0] w datalset.pud [r1teito 24/w0]ugs 21/W0[15 X/Ver[PH1.0] w datalset.pud [r1teito 24/w0]ugs 21/W0[15 X/Ver[PH1.0] w datalset.pud [r1teito 24/w0]ugs 21/W0[15 X/Ver[PH1.0] w datalset.pud [r1teito 24/w0]ugs 21/W0[15 X/Ver[PH1.0] w datas1.pud [r1teito 24/w0]ugs 21/W0[15 X/Ver[PH1.0] w datas1.pud [r1teito 24/w0]ugs 21/W0[15 X/Ver[PH1.0] w das1es1.pud [r1teito 24/w0]ugs 21/W0[15 X/Ver[PH1.0] w das1es1.pud [r1teito 24/w0]ugs 21/W0[15 X/Ver[PH1.0] w das1es1.pud [r1teito 24/w0]ugs 21/W0[15 X/Ver[PH1.0] w das1es1.pud [r1teito 34/w0]ugs 21/W0[15 X/Ver[PH1.0] w das1es1.pud [r1teito 34/w0]ugs 21/W0[15 X/Ver[PH1.0] w das1es1.pud [r1teito 34/w0]ugs 21/W0[15 X/Ver[PH1.0] w das1es1.pud [r1teito 34/w0]ugs 21/W0[15 X/Ver[PH1.0] w das1es1.pud [r1teito 34/w0]ugs 21/W0[15 X/Ver[PH1.0] w das1es1.pud [r1teito 34/w0]ugs 21/W0[15 X/Ver[PH1.0] w das1es1.pud [r1teito 34/w0]ugs 21/W0[15 X/Ver[PH1.0] w das1es1.pud [r1teito 34/w0]ugs 21/W0[15 X/Ver[PH1.0] w das1es1.pud [r1teito 34/w0]ugs 21/W0[15 X/Ver[PH1.0] w das1es1.pud [r1teito 34/w0]ugs 21/W0[15 X/Ver[PH1.0] w das2es1.pud [r1teito 34/w0]ugs 21/W0[15 X/Ver[PH1.0] w das2es1.pud [r1teito 34/w0]ugs 21/W0[15 X/Ver[PH1.0] w das2es1.pud [r1teito 34/w0]ugs 21/W0[15 X/Ver[PH1.0] w das2es1.pud [r1teito 34/w0]ugs 21/W0[15 X/Ver[PH1.0] w das2es1.pud [r1teito 34/w0]ugs 21/W0[15 X/Ver[PH1.0] w das2es1.pud [r1teito 34/w0]ugs 21/W0[15 X/Ver[PH1.0] w das2es1.pud [r1teito 34/w0]ugs 21/W0[15 X/Ver[PH1.0] w das2es1.pu</pre>                                                                                                    | wstartup1.pbd                                          | [FileID:           | 17/Ubjųty: 2  | Z/DWQty: X/PicQty:                               | X/Ver:PB11.0]       |                                                                                                    |
| wugstenc.pud       [r1:10: 17/00](19: 37/00[19: X/Ver?P11.0]         wugstenc.pud       [f1:10: 27/00](19: 17/00[19: X/Ver?P11.0]         ad cstreport.phd       [f1:10: 27/00](19: 22/00[19: X/Ver?P11.0]         ad dars.lp.dd       [f1:10: 27/00](19: 22/00[19: X/Ver?P11.0]         ad dars.lp.dd       [f1:10: 27/00](19: 22/00[19: X/Ver?P11.0]         ad dars.lp.dd       [f1:10: 27/00](19: 27/00[19: X/Ver?P11.0]         ad dars.lp.dd       [f1:10: 27/00](19: 57/00[19: X/Ver?P11.0]         ad dars.lp.dd       [f1:10: 27/00](19: 57/00[19: X/Ver?P11.0]         ad dars.lp.dd       [f1:10: 27/00](19: 57/00[19: X/Ver?P11.0]         ad dars.lp.dd       [f1:10: 27/00](19: 57/00[19: X/Ver?P11.0]         ad daysten.pdd       [f1:10: 27/00](19: 57/00[19: X/Ver?P11.0]         ad daysten.pdd       [f1:10: 27/00](19: 57/00[19: X/Ver?P11.0]         ad dsysten.pdd       [f1:10: 37/00](19: 57/00[19: X/Ver?P11.0]         ad dsysten.pdd       [f1:10: 37/00](19: 57/00[19: X/Ver?P11.0]         ad dsysten.pdd       [f1:10: 37/00](19: 57/00[19: X/Ver?P11.0]         ad dwsport.pdd       [f1:10: 37/00](19: 57/00[19: X/Ver?P11.0]         ad dwsport.pdd       [f1:10: 37/00](19: 57/00[19: X/Ver?P11.0]         ad dwsport.pdd       [f1:10: 37/00](19: 57/00[19: X/Ver?P11.0]         ad dwsport.pdd       [f1:10: 37/00](19: 27/00[19: X/Ver?P11.0]         ad dwsport                                                                                                    | wsystem1.ppd                                           | [FileID:           | 18/UDJUTY: 21 | <pre>I/DWQTU: X/PicQty: Z/DUOLu: X/PicQty:</pre> | x/ver:PB11.0]       |                                                                                                    |
| wuprunct.pud         [F1100: 27/b0jQy: 17/D0Qty; X/DEQT91.0]           id csrt-pbd         [F1100: 22/b0jQty:131/D0Qty: 131/Picty; X/Ver:PB1.0]           id daprt.pud         [F1100: 22/b0jQty: 25/D0Qty; 22/b0jQty; Z/DQQty; Z/PI1.0]           id daplict-pud         [F1100: 22/b0jQty: 5/DQQty; S/Picty; X/Ver:PB1.0]           id daplict-pud         [F1100: 22/b0jQty: 5/DQQty; S/Picty; X/Ver:PB1.0]           id daplict-pud         [F1100: 22/b0jQty: 5/DQQty; Z/DQQty; Z/Picty; X/Ver:PB1.0]           id daplict-pud         [F1100: 22/b0jQty: 15/DQQty; 15/Picty; X/Ver:PB1.0]           id daplict-pud         [F1100: 22/b0jQty: 15/DQQty; 15/Picty; X/Ver:PB1.0]           id daplict-pud         [F1101: 22/b0jQty: 1/DQQty; 1/Picty; X/Ver:PB1.0]           id daplict-pud         [F1101: 23/b0jQty; 3/DQQty; X/Ver:PB1.0]           id displict-pud         [F1101: 37/b0jQty; 3/DQQty; X/Ver:PB1.0]           id displict-pud         [F1101: 37/b0jQty; 5/DQQty; 5/DQQty; 5/Picty; X/Ver:PB1.0]           id displict-pud         [F1101: 37/b0jQty; 3/DQQty; 5/DQQty; 5/Picty; X/Ver:PB1.0]           id displict-pud         [F1101: 37/b0jQty; 3/DQQty; 3/DQQty; X/Ver:PB1.0]           id displict-pud         [F1101: 37/b0jQty; 26/DQQty; 4/Picty; X/Ver:PB1.0]           id displict-pud         [F1101: 37/b0jQty; 26/DQQty; 19/Picty; X/Ver:PB1.0]           id dupfront.pbd         [F1101: 37/b0jQty; 26/DQQty; 19/PicQty; X/Ver:PB1.0]                                                                                                    | wsystem2.ppd                                           | [FileID:           | 19/UDJUTU: 3/ | //www.ty: X/PicUty:                              | x/ver:PB11.0]       |                                                                                                    |
| <pre>w and pbt file has completed the creation.</pre>                                                                                                    | wuptront1.ppd                                          | [FileID:           | 20/UDJUTY: 12 | Z/DWQTY: X/P1CQTY:                               | A/VEP:PB11.0]       |                                                                                                    |
| w dayent.pbu[Field: 2/200]ty: 2/200lty: 2/200lty: 2                                                                                                    | doord pbd                                              | [FileID:           | 21/UDJUCY: 11 | 1/DWQTY: 11/P1CQTY:                              | A/VER:PB11.0]       |                                                                                                    |
| wagent:puo       [FileD: 20/bij(y): 22/bij(y): 27/bij(y): 3/Ver:PB11.0]         ad danalyse1.pbd       [FileD: 25/bij(y): 22/bij(y): 27/bij(y): X/Ver:PB11.0]         ad dust1.pbd       [FileD: 22/bij(y): 6/b0(y): 67/bij(y): X/Ver:PB11.0]         ad dust1.pbd       [FileD: 22/bij(y): 6/b0(y): 67/bij(y): X/Ver:PB11.0]         ad dust1.pbd       [FileD: 22/bij(y): 6/b0(y): 67/bij(y): X/Ver:PB11.0]         ad dust2.pbd       [FileD: 22/bij(y): 8/b0(y): 8/FileDy: X/Ver:PB11.0]         ad dspsten_tpdd       [FileD: 23/bij(y): 37/bij(y): 37/FileDy: X/Ver:PB11.0]         ad dspsten2.pbd       [FileD: 32/bij(y): 57/b0(y): 57/bij(y): X/Ver:PB11.0]         ad dspsten2.pbd       [FileD: 32/bij(y): 57/b0(y): 57/bij(y): X/Ver:PB11.0]         ad dspsten2.pbd       [FileD: 32/bij(y): 57/b0(y): 57/bij(y): X/Ver:PB11.0]         ad dspsten2.pbd       [FileD: 32/bij(y): 57/b0(y): 45/PileDy: X/Ver:PB11.0]         ad dspsten2.pbd       [FileD: 32/bij(y): 57/b0(y): 45/PileDy: X/Ver:PB11.0]         ad dspsten2.pbd       [FileD: 34/bij(y): 37/bij(y): 45/PileDy: X/Ver:PB11.0]         ad dspsten2.pbd       [FileD: 33/bij(y): 57/b0(y): 27/PileDy: X/Ver:PB11.0]         ad dspsten2.pbd       [FileD: 33/bij(y): 57/b0(y): 27/PileDy: X/Ver:PB11.0]         ad dspsten2.pbd       [FileD: 33/bij(y): 57/b0(y): 27/PileDy: X/Ver:PB11.0]         ad dspsten2.pbd       [FileD: 37/bij(y): 26/D0(y): 19/PileDy: X/Ver:PB11.0]         ad dspste                                                                                                    | acri.pD0                                               | [FILEID:           | 22/00jQty:131 | ZZNWOLU: 22/PicOtu-                              | A/Ver.PB11.0]       |                                                                                                    |
| <pre>dwd.yst.ppd [File10: 25/bb](ty: 57/bd[ty: 7/bd[ty: X/Ver:P811.0]<br/>ddust1.pbd [File10: 26/bb](ty: 15/bd[ty: 15/bd[ty: X/Ver:P811.0]<br/>addust1.pbd [File10: 28/bb](ty: 17/bd[ty: X/Ver:P811.0]<br/>addust1.pbd [File10: 28/bb](ty: 87/bd[ty: 87/Ver:P811.0]<br/>addust1.pbd [File10: 28/bb](ty: 87/bd[ty: 87/Ver:P811.0]<br/>addust2.pbd [File10: 30/bb](ty: 58/bd[ty: 58/Ver:P811.0]<br/>addysten1.pbd [File10: 31/bb](ty: 58/bd[ty: 57/Ver:P811.0]<br/>addysten2.pbd [File10: 33/bb](ty: 19/bd[ty: X/Ver:P811.0]<br/>addysten3.pbd [File10: 33/bb](ty: 19/bd[ty: X/Ver:P811.0]<br/>addysten3.pbd [File10: 33/bb](ty: 45/bd[ty: X/Ver:P811.0]<br/>addysten3.pbd [File10: 33/bb](ty: 45/bd[ty: X/Ver:P811.0]<br/>addysten3.pbd [File10: 33/bb](ty: 45/bd[ty: X/Ver:P811.0]<br/>addysten3.pbd [File10: 33/bb](ty: 27/Velty: X/Ver:P811.0]<br/>addysten3.pbd [File10: 33/bb](ty: 27/bd[ty: X/Ver:P811.0]<br/>addysten3.pbd [File10: 33/bb](ty: 26/bd[ty: X/Ver:P811.0]<br/>addysten3.pbd [File10: 33/bb](ty: 26/bd[ty: X/Ver:P811.0]<br/>addysten3.pbd [File10: 37/bb](ty: 26/bd[ty: 19/Pic(ty: X/Ver:P811.0]<br/>addysten3.pbd [File10: 37/bb](ty: 26/bd[ty: 19/Pic(ty: X/Ver:P811.0]<br/>addysten3.pbd [File10: 37/bb](ty: 26/bd[ty: 19/Pic(ty: X/Ver:P811.0]<br/>addysten3.pbd [File10: 37/bb](ty: 26/bd[ty: 19/Pic(ty: X/Ver:P811.0]<br/>addysten3.pbd [File10: 37/bb](ty: 26/bd[ty: 19/Pic(ty: X/Ver:P811.0]<br/>addysten3.pbd [File10: 37/bb](ty: 26/bd[ty: 19/Pic(ty: X/Ver:P811.0]<br/>addysten3.pbd [File10: 37/bb](ty: 26/bd[ty: 19/Pic(ty: X/Ver:P811.0]<br/>addysten3.pbd [File10: 37/bb](ty: 26/bd[ty: 19/Pic(ty: X/Ver:P811.0]<br/>addysten3.pbd [File10: 37/bb](ty: 26/bd[ty: 19/Pic(ty: X/Ver:P811.0]<br/>addysten3.pbd [File10: 37/bb](ty: 26/bd[ty: 19/Pic(ty: X/Ver:P811.0]<br/>addysten3.pbd [File10: 37/bb](ty: 26/bd[ty: 57/Ver:P811.0]<br/>addysten3.pbd [File10: 37/bb](ty: 26/bd[ty: 57/Ver:P811.0]<br/>addysten3.pbd [File10: 37/b](ty: 26/bd[ty: 57/bd[ty: 57/Ver:P811.0]<br/>addysten3.pbd [File10: 37/b](ty: 26/bd[ty: 57/bd[ty: 57/bd[ty: 57/bd[ty: 57/bd[ty: 57/bd[ty: 57/bd[ty: 57/bd[ty: 57/bd[ty: 57/bd[ty: 57/bd[ty: 57/bd[ty: 57/bd[ty: 57/bd[ty: 57/bd[ty: 57/bd[ty: 57/bd[ty: 57/bd[ty: 57/bd[ty: 57/b</pre>                                                            | danaluco1 nhd                                          | [FiloID:           | 25/05jqty: 22 | S/DWDtu: S/PicOtu:                               | X/Hor-PR11_01       |                                                                                                    |
| bw and pbt file has completed the creation.                                                                                                    | dbillitem1 pbd                                         | [FileID.           | 24/00jQty. 3  | 7/DWQCY. 5/ricQCy.<br>7/DWOtu: 2/DicOtu:         | X/Hor:PD11.0]       |                                                                                                    |
| a ddistripud       [File10: 27/b0](ty: 6/Wdty: 6/Ficdty: X/Wer:PB11.0]         a ddistripud       [File10: 27/b0](ty: 6/Wdty: 8/Ficdty: X/Wer:PB11.0]         a dropsment1.pbd       [File10: 29/b0](ty: 8/Ficdty: X/Wer:PB11.0]         a dsstes1.pbd       [File10: 39/b0](ty: 50/Pdty: X/Wer:PB11.0]         a dsystem2.pbd       [File10: 32/b0](ty: 50/Pdty: X/Wer:PB11.0]         a dsystem2.pbd       [File10: 32/b0](ty: 50/Pdty: X/Wer:PB11.0]         a dsystem3.pbd       [File10: 33/b0](ty: 50/Pdty: X/Wer:PB11.0]         a dsystem3.pbd       [File10: 33/b0](ty: 57/Pdty: X/Wer:PB11.0]         a dsystem3.pbd       [File10: 33/b0](ty: 57/Pdty: X/Wer:PB11.0]         a dwexport1.pbd       [File10: 33/b0](ty: 39/Pdty: 39/Picdty: X/Wer:PB11.0]         a dwexport1.pbd       [File10: 33/b0](ty: 39/Picdty: X/Wer:PB11.0]         a dwexport1.pbd       [File10: 33/b0](ty: 39/Picdty: X/Wer:PB11.0]         a dwexport1.pbd       [File10: 33/b0](ty: 57/PWdty: 39/Picdty: X/Wer:PB11.0]         a dwexport1.pbd       [File10: 37/b0](ty: 26/PWdty: 19/Picdty: X/Wer:PB11.0]         a dwexport1.pbd       [File10: 37/b0](ty: 26/PWdty: 19/Picdty: X/Wer:PB11.0]         b wand pbt file has completed the creation.       b                                                                                                    |                                                        | [FileID.           | 25/05jQty. 2  | 5/DWQty. 2/licqty.<br>5/DWOtu: 15/PicOtu:        | X/Hor:PR11.0]       |                                                                                                    |
| a dpayment1.pbd       [FileID: 28/0bjlty: 1/Plicity: X/Ver:PB11.0]         a dpayment1.pbd       [FileID: 28/0bjlty: 1/Plicity: X/Ver:PB11.0]         a dreport.pbd       [FileID: 29/0bjlty: 37/Velty: 37/Velty: X/Ver:PB11.0]         a dsstem1.pbd       [FileID: 31/0bjlty: 50/Plicity: X/Ver:PB11.0]         a dsystem2.pbd       [FileID: 31/0bjlty: 50/Plicity: X/Ver:PB11.0]         a dsystem3.pbd       [FileID: 31/0bjlty: 50/Plicity: X/Ver:PB11.0]         a dsystem2.pbd       [FileID: 33/0bjlty: 19/Plicity: X/Ver:PB11.0]         a dsystem2.pbd       [FileID: 33/0bjlty: 19/Plicity: X/Ver:PB11.0]         a dupFront1.pbd       [FileID: 35/0bjlty: 57/Plicity: X/Ver:PB11.0]         a dupFront1.pbd       [FileID: 37/0bjlty: 57/Plicity: Z/Ver:PB11.0]         a dupFront1.pbd       [FileID: 37/0bjlty: 26/Plicity: Z/Ver:PB11.0]         a guangxian.pbd       [FileID: 37/0bjlty: 26/Plicity: X/Ver:PB11.0]                                                                                                    | ddirsale obd                                           | [FileID.           | 27/0bi0tu: 6  | 6/DWOtu: 6/PicOtu:                               | X/Her·PB11 01       |                                                                                                    |
| a dreport.pbd [File1D: 29/05]dty: 8/DWQy: 8/Dicty: X/Ver:PB11.0]<br>a dsales1.pbd [File1D: 30/05]dty: 37/DWQty: 37/Picty: X/Ver:PB11.0]<br>a dsystem2.pbd [File1D: 31/D5]dty: 50/DWQty: 50/Picty: X/Ver:PB11.0]<br>a dsystem3.pbd [File1D: 33/D5]dty: 19/DWQty: 19/Picty: X/Ver:PB11.0]<br>a dsystem3.pbd [File1D: 33/D5]dty: 39/DWQty: 39/Picty: X/Ver:PB11.0]<br>a dsystem3.pbd [File1D: 33/D5]dty: 39/DWQty: 39/Picty: X/Ver:PB11.0]<br>a dsystem3.pbd [File1D: 33/D5]dty: 26/DWQty: 39/Picty: X/Ver:PB11.0]<br>a dsystem3.pbd [File1D: 33/D5]dty: 26/DWQty: 39/Picty: X/Ver:PB11.0]<br>a dsystem3.pbd [File1D: 33/D5]dty: 26/DWQty: 39/Picty: X/Ver:PB11.0]<br>a dsystem3.pbd [File1D: 33/D5]dty: 26/DWQty: 39/Picty: X/Ver:PB11.0]<br>a dsystem3.pbd [File1D: 33/D5]dty: 26/DWQty: 19/PicQty: X/Ver:PB11.0]<br>a dsystem3.pbd [File1D: 33/D5]dty: 26/DWQty: 19/PicQty: X/Ver:PB11.0]<br>b dsystem3.pbd [File1D: 37/D5]Qty: 26/DWQty: 19/PicQty: X/Ver:PB11.0]<br>b dsystem3.pbd [File1D: 37/D5]Qty: 26/DWQty: 19/PicQty: X/Ver:PB11.0]<br>b dsystem3.pbd [File1D: 37/D5]Qty: 26/DWQty: 19/PicQty: X/Ver:PB11.0]<br>b dsystem3.pbd [File1D: 37/D5]Qty: 26/DWQty: 19/PicQty: X/Ver:PB11.0]<br>b dsystem3.pbd [File1D: 37/D5]Qty: 26/DWQty: 19/PicQty: X/Ver:PB11.0]<br>b dsystem3.pbd [File1D: 37/D5]Qty: 26/DWQty: 19/PicQty: X/Ver:PB11.0]<br>b dsystem3.pbd [File1D: 37/D5]Qty: 26/DWQty: 19/PicQty: X/Ver:PB11.0]<br>b dsystem3.pbd [File1D: 37/D5]Qty: 26/DWQty: 19/PicQty: X/Ver:PB11.0]<br>b dsystem3.pbd [File1D: 37/D5]Qty: 26/DWQty: 19/PicQty: X/Ver:PB11.0]<br>b dsystem3.pbd [File1D: 37/D5]Qty: 26/DWQty: 19/PicQty: X/Ver:PB11.0]<br>b dsystem3.pbd [File1D: 37/D5]Qty: 26/DWQty: 19/PicQty: X/Ver:PB11.0]<br>b dsystem3.pbd [File1D: 37/D5]Qty: 26/DWQty: 19/PicQty: X/Ver:PB11.0]<br>b dsystem3.pbd [File1D: 37/D5]Qty: 26/DWQty: 19/PicQty: X/Ver:PB11.0]<br>b dsystem3.pbd [File1D: 37/D5]Qty: 26/DWQty: 19/PicQty: X/Ver:PB10.0]<br>b dsystem3.pbd [File1D: 37/D5]Qty: 30/PicQty: 30/PicQty: 30/PicQty: 30/PicQty: 30/PicQty: 30/PicQty: 30/PicQty: 30/PicQty: 30/PicQty: 30/PicQty: 30/PicQty: 30/PicQty: 30/PicQty: 30/PicQty: 30/PicQty: 30/PicQty: 30/P                                                                                                    | dain Suit (pou                                         | [FileID:           | 28/0bi0tu: 1  | 1/NWAtu: 1/PicAtu:                               | X/Her:PB11 01       |                                                                                                    |
| a dsales1.pbd [FileID: 30/0bjQty: 37/DWQty: 37/PicQty: X/Ver:PB11.0]<br>a dsystem1.pbd [FileID: 31/0bjQty: 50/PiQty: 50/PicQty: X/Ver:PB11.0]<br>a dsystem2.pbd [FileID: 32/0bjQty: 19/DWQty: 19/PicQty: X/Ver:PB11.0]<br>a dsystem3.pbd [FileID: 33/0bjQty: 19/DWQty: 19/PicQty: X/Ver:PB11.0]<br>a dtable1.pbd [FileID: 36/0bjQty: 57/DWQty: 35/PicQty: X/Ver:PB11.0]<br>a duexport1.pbd [FileID: 36/0bjQty: 57/DWQty: 2/PicQty: X/Ver:PB11.0]<br>a duexport1.pbd [FileID: 37/0bjQty: 26/DWQty: 19/PicQty: X/Ver:PB11.0]<br>b guangxian.pbd [FileID: 37/0bjQty: 26/DWQty: 19/PicQty: X/Ver:PB11.0]<br>b guangxian.pbd [FileID: 37/0bjQty: 26/DWQty: 30/PicQty: X/Ver:PB11.0]<br>b guangxian.pbd [FileID: 37/0bjQty: 26/DWQty: 30/PicQty: X/Ver:PB11.0]<br>b guangxian.pbd [FileID: 37/0bjQty: 26/DWQty: 30/PicQty: X/Ver:PB11.0]<br>b guangxian.pbd [FileID: 37/0bjQty: 30/PicQty: 30/PicQty: 30/PicQty: 30/PicQty: 30/PicQty: 30/PicQty: 30/PicQty: 30/PicQty: 30/PicQty: 30/PicQty: 30/PicQty: 30/PicQty: 30/PicQty: 30/PicQty: 30/PicQty: 30/PicQty: 30/PicQty: 30/PicQty: 30/PicQty: 30/PicQty                                                                                                    | drenort.nhd                                            | [FileID:           | 29/0bi0tu: 8  | R/DWOtu: 8/PicOtu:                               | X/Ver:PB11.01       |                                                                                                    |
| ad dsystem1.pbd       [FileID: 31/0bjdty: 50/DQ(ty: X/Ver:PB11.0]         ad dsystem2.pbd       [FileID: 32/0bjdty: 57/DQ(ty: X/Ver:PB11.0]         ad dsystem3.pbd       [FileID: 33/0bjdty: 19/DQ(ty: 19/PFicQty: X/Ver:PB11.0]         ad dsystem1.pbd       [FileID: 33/0bjdty: 45/DQ(ty: 45/PFicQty: X/Ver:PB11.0]         ad dupFront1.pbd       [FileID: 35/0bjdty: 39/DQ(ty: 39/PFicQty: X/Ver:PB11.0]         ad duperont1.pbd       [FileID: 37/0bjdty: 2/PFicQty: X/Ver:PB11.0]         ad duperont1.pbd       [FileID: 37/0bjqty: 2/PFicQty: X/Ver:PB11.0]         ad dupagxian.pbd       [FileID: 37/0bjqty: 19/PFicQty: X/Ver:PB11.0]         ad guangxian.pbd       [FileID: 37/0bjqty: 19/PFicQty: X/Ver:PB11.0]         bow and pbt file has completed the creation.                                                                                                    | dsales1.pbd                                            | [FileID:           | 30/0bi0tu: 37 | 7/DWOtu: 37/PicOtu:                              | X/Ver:PB11.01       |                                                                                                    |
| A dsystem2.pbd       [FileID: 32/0b](ty: 5/DVQty: 5/PicQty: X/Ver:PB11.0]         A dsystem3.pbd       [FileID: 33/0b](ty: 19/DVQty: 19/PicQty: X/Ver:PB11.0]         A dtable1.pbd       [FileID: 34/0b](ty: 45/DVQty: 45/PicQty: X/Ver:PB11.0]         A dtable1.pbd       [FileID: 35/DVQty: 32/PicQty: X/Ver:PB11.0]         A dvexport1.pbd       [FileID: 36/0b](ty: 92/DVQty: 2/PicQty: X/Ver:PB11.0]         A dvexport1.pbd       [FileID: 37/0b](ty: 26/DVQty: 19/PicQty: X/Ver:PB11.0]         A guangxian.pbd       [FileID: 37/0b](ty: 26/DVQty: 19/PicQty: X/Ver:PB11.0]         A guangxian.pbd       [FileID: 37/0b](ty: 26/DVQty: 19/PicQty: X/Ver:PB11.0]                                                                                                    | → dsustem1.pbd                                         | [FileID:           | 31/0bi0tu: 50 | 0/DWOtu: 50/PicOtu:                              | X/Ver:PB11.01       |                                                                                                    |
| ad dsystem3.pbd       [FileID: 33/0bjQty: 19/PicQty: X/Ver:PB11.0]         ad dtable1.pbd       [FileID: 34/0bjQty: 45/PicQty: X/Ver:PB11.0]         ad dupFront1.pbd       [FileID: 35/0bjQty: 39/PicQty: X/Ver:PB11.0]         ad dupsport1.pbd       [FileID: 37/0bjQty: 20/PicQty: X/Ver:PB11.0]         ad guangxian.pbd       [FileID: 37/0bjQty: 26/DWQty: 19/PicQty: X/Ver:PB11.0]         bow and pbt file has completed the creation.       bow and pbt file has completed the creation.                                                                                                    | → dsystem2.pbd                                         | [FileID:           | 32/0bi0tu: 9  | 5/DWOtu: 5/PicOtu:                               | X/Ver:PB11.01       |                                                                                                    |
| a) dtable1.pbd       [FileID: 34/0bjqty: 45/DWQty: 45/PicQty: X/Ver:PB11.0]         a) dupfront1.pbd       [FileID: 35/0bjqty: 39/DWQty: 39/PicQty: X/Ver:PB11.0]         a) duexport1.pbd       [FileID: 36/0bjqty: 57/DWQty: 2/PicQty: X/Ver:PB11.0]         a) guangxian.pbd       [FileID: 37/0bjQty: 26/DWQty: 19/PicQty: X/Ver:PB11.0]         b) w and pbt file has completed the creation.                                                                                                    |                                                        | [FileID:           | 33/0bjQty: 19 | P/DWQty: 19/PicOtu:                              | X/Ver:PB11.0]       |                                                                                                    |
| A dupfront1.pbd [FileID: 35/0bjQty: 39/PicQty: X/Ver:PB11.0]<br>A dwexport1.pbd [FileID: 36/0bjQty: 57/DWQty: 2/PicQty: X/Ver:PB11.0]<br>A guangxian.pbd [FileID: 37/0bjQty: 26/DWQty: 19/PicQty: X/Ver:PB11.0]<br>bw and pbt file has completed the creation.                                                                                                    | → dtable1.pbd                                          | [FileID:           | 34/0bjQty: 45 | 5/DWQty: 45/PicQtu:                              | X/Ver:PB11.0]       |                                                                                                    |
| A dwexport1.pbd [FileID: 36/0bjQty: 57/DWQty: 2/PicQty: X/Ver:PB11.0]<br>a guangxian.pbd [FileID: 37/0bjQty: 26/DWQty: 19/PicQty: X/Ver:PB11.0]<br>bw and pbt file has completed the creation.                                                                                                    | 🔜 dupfront1.pbd                                        | FileID:            | 35/0bjQty: 39 | 9/DWQty: 39/PicQty:                              | X/Ver:PB11.0]       |                                                                                                    |
| ■ guangxian.pbd [FileID: 37/0bjQty: 26/DWQty: 19/PicQty: X/Ver:PB11.0]                                                                                                    | 🔜 dwexport1.pbd                                        | [FileID:           | 36/0bjQty: 57 | 7/DWQty: 2/PicQty:                               | X/Ver:PB11.0]       |                                                                                                    |
| bw and pbt file has completed the creation.                                                                                                    | 🔤 🔜 guangxian.pbd                                      | [FileID:           | 37/ObjQty: 20 | 6/DWQty: 19/PicQty:                              | X/Ver:PB11.0]       |                                                                                                    |
| bw and pbt file has completed the creation.                                                                                                    |                                                        | -                  |               |                                                  |                     |                                                                                                    |
| bw and pbt file has completed the creation.                                                                                                    |                                                        |                    |               |                                                  |                     |                                                                                                    |
| bw and pbt file has completed the creation.                                                                                                    |                                                        |                    |               |                                                  |                     |                                                                                                    |
| bw and pbt file has completed the creation.                                                                                                    |                                                        |                    |               |                                                  |                     |                                                                                                    |
| bw and pbt file has completed the creation.                                                                                                    |                                                        |                    |               |                                                  |                     |                                                                                                    |
| bw and pbt file has completed the creation.                                                                                                    |                                                        |                    |               |                                                  |                     |                                                                                                    |
| bw and pbt file has completed the creation.                                                                                                    |                                                        |                    |               |                                                  |                     |                                                                                                    |
| bw and pbt file has completed the creation.                                                                                                    |                                                        |                    |               |                                                  |                     |                                                                                                    |
| bw and pbt file has completed the creation.                                                                                                    |                                                        |                    |               |                                                  |                     |                                                                                                    |
|                                                                                                    | bw and pbt file has con                                | pleted the         | creation.     |                                                  |                     |                                                                                                    |
|                                                                                                    |                                                        |                    |               |                                                  |                     |                                                                                                    |

#### Step5.2 Check-On the menu-option for written dw-syntax into PBL with others objects.

| PB DeCompiler(TM) v2019.08.08 Standard Online EMAIL:chengang0769@gmail.com,chengang0769@21cn.com/QQ:                                                                                                   | 273939617/M       |         |
|----------------------------------------------------------------------------------------------------|-------------------|---------|
| le <u>E</u> xpand F <u>i</u> nd <u>V</u> iew <u>O</u> ptions <u>M</u> enu Mode                                                                                                    |                   |         |
| Load exe File(Exe file analysis, and load other files, Based on reference and inheritance, decided to analyze the sequence                                                                             | nce) F5           |         |
| Select all the project files(based on reference and inheritance, decided to analyze the sequence)                                                                                                    | F6 <mark>0</mark> | Catalog |
| Interrupt and Stop processing                                                                                                    |                   |         |
| Remove all files                                                                                                    |                   |         |
| Save Current Script(Right RichText You see)                                                                                                    |                   |         |
| Create pbw and pbt(Open With PB-IDE Directly)                                                                                                    | F7                |         |
| Export to .sr*(Contains Pictures) Current Object<br>Export to .sr*(Contains Pictures) Current File<br>Export to .sr*(Contains Pictures) All Files<br>Export to .sr*.txt All Files(Search With Notepad) |                   |         |
| Export to .sr* Current Object With all of Dependencies                                                                                                    |                   |         |
| Export to PBL Current File(focus file) Auto Split Automatically<br>Export to PBL Current File(focus file)                                                                                              |                   |         |
| Whether Export PBL With SRD(DataWindow) when Exporting PBL include datawindow                                                                                                    |                   |         |
| Export to PBL All files                                                                                                    | F8                |         |
| List Name of Object In File(For PBR)                                                                                                    |                   |         |
| Restore Dws                                                                                                    |                   |         |
|                                                                                                    |                   |         |

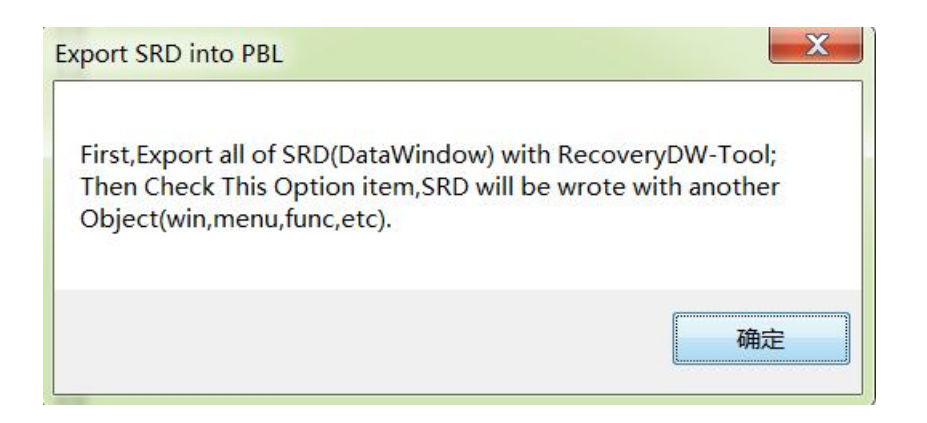

## Step5.3 Export PBLs. It is also the most important aspects.

| 📌 F          | DeCompiler(TM) v2019.08.08 Standard Online Site: www.mis2erp.com cnhost.mis2erp.com ushost.mis2erp.com                                             |    |
|--------------|----------------------------------------------------------------------------------------------------|----|
| <u>F</u> ile | <u>Expand</u> Find <u>V</u> iew <u>O</u> ptions <u>M</u> enu Mode                                                                                  |    |
|              | oad exe File(Exe file analysis, and load other files,Based on reference and inheritance,decided to analyze the sequence)                           | F5 |
|              | elect all the project files(based on reference and inheritance, decided to analyze the sequence)                                                   | F6 |
|              | nterrupt and Stop processing                                                                                                    |    |
|              | temove all files                                                                                                    |    |
|              | ave Current Script(Right RichText You see)                                                                                                    |    |
|              | reate pbw and pbt(Open With PB-IDE Directly)                                                                                                    | F7 |
|              | xport to .sr*(Contains Pictures) Current Object<br>xport to .sr*(Contains Pictures) Current File<br>xport to .sr*(Contains Pictures) All Files     |    |
|              | xport to sr* (urrent Object With all of Dependencies                                                                                               |    |
| <b>v</b>     | xport to PBL Current File(focus file) Auto Split Automatically<br>xport to PBL Current File(focus file)<br>Vhether Export PBL With SRD(DataWindow) |    |
|              | xport to PBL All files Export PBLs                                                                                                    | F8 |
|              | ist Name of Object In File(For PBR)                                                                                                    |    |
|              | testore Dws                                                                                                    |    |

#### Step5.3 pic

| 🐈 PB DeCompiler(TM) v2019.0     | 8.08 Standard Online                       | Site: www.mis2erp.com                      | cnhost.mis2erp.com             | n ushost.mis2erp.com      |
|---------------------------------|--------------------------------------------|--------------------------------------------|--------------------------------|---------------------------|
| <u>File Expand Find View Op</u> | otions <u>M</u> enu Mode                   |                                            |                                |                           |
| 🕀 🛁 cttmis.exe                  | [FileID: 0/ObjQty:                         | 1/DWQty: X/PicQty:                         | X/Ver:PB11.0] 🔺                | Finish writing all files. |
| 🖶 🛋 cttmis.pbd                  | [FileID: 1/ObjQty:                         | 1/DWQty: X/PicQty:                         | X/Ver:PB11.0]                  | -                         |
| mmenu1 phd                      | [FileID: 2/00]Qty:<br>[FileID: 3/ObiOtu:   | 43/DWQty: X/PicQty:<br>73/DWOtu: X/PicOtu: | X/Uer:PB11.0]                  | Contrate and              |
| i ⇒ picture1.pbd                | [FileID: 4/ObjQty:                         | 2/DWQty: X/PicQty:                         | 2/Ver:PB11.0]                  | Tinished                  |
| 📥 picture2.pbd                  | [FileID: 5/ObjQty:                         | X/DWQty: X/PicQty:                         | X/Ver:PB11.0]                  |                           |
| struct1.pbd                     | [FileID: 6/ObjQty:                         | 9/DWQty: X/PicQty:                         | X/Ver:PB11.0]                  |                           |
| wacr1.nbd                       | [FileID: 7/00]QLY:<br>[FileID: 8/0bi0tu:   | 37/DWQLY: X/PicQLY:                        | X/Ver:PB11.0]                  |                           |
| wagent.pbd                      | [FileID: 9/ObjQty:                         | 15/DWQty: X/PicQty:                        | X/Ver:PB11.0]                  |                           |
| 🛓 🔤 wanalyse1.pbd               | [FileID: 10/ObjQty:                        | 3/DWQty: X/PicQty:                         | X/Ver:PB11.0]                  |                           |
| wbillitem1.pbd                  | [FileID: 11/ObjQty:                        | 1/DWQty: X/PicQty:                         | X/Ver:PB11.0]                  |                           |
| wcust1.pDd                      | [FileID: 12/Ubjųty:<br>[FileID: 13/ObjOtu: | 4/DWQTY: X/PicQTy:<br>6/DWOtu: X/PicOtu:   | X/Ver:PB11.0]                  |                           |
| wreport.pbd                     | [FileID: 14/0bjQty:                        | 6/DWQty: X/PicQty:                         | X/Ver:PB11.0]                  |                           |
| 🖶 🛋 wsales1.pbd                 | [FileID: 15/ObjQty:                        | 18/DWQty: X/PicQty:                        | X/Ver:PB11.0]                  |                           |
| 🖶 🛋 wsample.pbd                 | [FileID: 16/ObjQty:                        | 2/DWQty: 1/PicQty:                         | X/Ver:PB11.0]                  |                           |
| wstartup1.pbd                   | [FileID: 1//UbjQty:<br>[FileID: 18/ObjOtu: | 2/DWQty: X/PicQty:<br>21/DWOtu: X/PicOtu:  | X/Ver:PB11.0]<br>X/Ver:PB11.0] |                           |
| wsystem:pbd                     | [FileID: 19/0bjQty:                        | 37/DWQty: X/PicQty:                        | X/Ver:PB11.0]                  |                           |
| wupfront1.pbd                   | [FileID: 20/ObjQty:                        | 12/DWQty: X/PicQty:                        | X/Ver:PB11.0]                  |                           |
| 💼 🛋 cstreport.pbd               | [FileID: 21/ObjQty:                        | 11/DWQty: 11/PicQty:                       | X/Ver:PB11.0]                  |                           |
| dacr1.pbd                       | [FileID: 22/ObjQty:1                       | 31/DWQty:131/PicQty:                       | X/Ver:PB11.0]                  |                           |
| danalyse1.pbd                   | [FileID: 24/ObjQty:                        | 5/DWQty: 5/PicQty:                         | X/Ver:PB11.0]                  |                           |
|                                 |                                            |                                            |                                |                           |
| cπmis.exe                       |                                            |                                            |                                |                           |
| >>>No Object to write,s         | skip!                                      |                                            |                                |                           |
| Now write the file: cttmis.pt   | ol                                         |                                            |                                |                           |
| Object: cttmis.aplBin           | ary                                        |                                            |                                |                           |
| Object: cttmis.aplSou           | urce                                       | Write PBL I                                | pa                             |                           |
| >>>Finish writing a file:       | cttmis.pbl,continue                        |                                            | ~g                             |                           |
| Now write the file: function    | 1.pbl                                      |                                            |                                |                           |
| Object: dw_err_msg.fun          | Binary                                     |                                            |                                |                           |
| Object: dw_err_msg.fun          | Source                                     |                                            |                                |                           |
| Object: f_blobtofile.fun        | Binary                                     |                                            |                                |                           |
| Object: f blobtofile fun        | Source                                     |                                            |                                |                           |
| Object f configodbo fur         | Binary                                     |                                            |                                |                           |
| Object: f_configedbc.fur        | Source                                     |                                            |                                |                           |
| Object: f_ddlb_addrowi          | tom fun Binan                              |                                            |                                |                           |
| Object: I_ddlb_addnewi          | tom fun Source                             |                                            |                                |                           |
| Object. I_daib_addnewi          | territuriSource                            | Dinami                                     |                                |                           |
| Object: T_decimal_chine         | esecharaciers.tun                          | Binary                                     |                                |                           |
| Object: t_decimal_chine         | esecharacters.tun                          | Source                                     |                                |                           |
| Object: f_dw_colvisible.f       | lunBinary                                  |                                            |                                |                           |
| Object: f_dw_colvisible.f       | lunSource                                  |                                            |                                |                           |
| Object: f_dw_detailupda         | te fun Binary                              |                                            | -                              |                           |
| <u></u>                         |                                            |                                            |                                |                           |

#### Back To Catalog

PB DeCompiler(TM) @2008-2019 High efficiency and fast recovery. function1.pbd/pbd/Unicode 174080B Ver:PB11.0

## Step5.4 Export Sr, Is not required, can be used when needed. *Back To Catalog* Important, the picture is also derived here.

| r PB DeCompiler(TM) v2019.08.08 Standard Online Site: www.mis2erp.com cnhost.mis2erp.com ushost.mis2erp.com           | :om        |
|----------------------------------------------------------------------------------------------------|------------|
| <u>File</u> Expand Find <u>View</u> Options <u>M</u> enu Mode                                                         |            |
| Load exe File(Exe file analysis, and load other files, Based on reference and inheritance, decided to analyze the set | quence) F5 |
| Select all the project files(based on reference and inheritance, decided to analyze the sequence)                     | F6         |
| Interrupt and Stop processing                                                                                         |            |
| Remove all files                                                                                                    |            |
| Save Current Script(Right RichText You see)                                                                           |            |
| Create pbw and pbt(Open With PB-IDE Directly)                                                                         | F7         |
| Export to .sr*(Contains Pictures) Current Object                                                                      |            |
| Export to .sr*(Contains Pictures) Current File                                                                        |            |
| Export to .sr*(Contains Pictures) All Files export sr file (and pictures)                                             |            |
| Export to .sr*.txt All Files(Search With Notepad)                                                                     |            |
| Export to .sr* Current Object With all of Dependencies                                                                |            |
| Export to PBL Current File(focus file) Auto Split Automatically                                                       |            |
| Export to PBL Current File(focus file)                                                                                |            |
| ✓ Whether Export PBL With SRD(DataWindow)                                                                             |            |
| Export to PBL All files                                                                                               | F8         |

#### Step5.4 pic

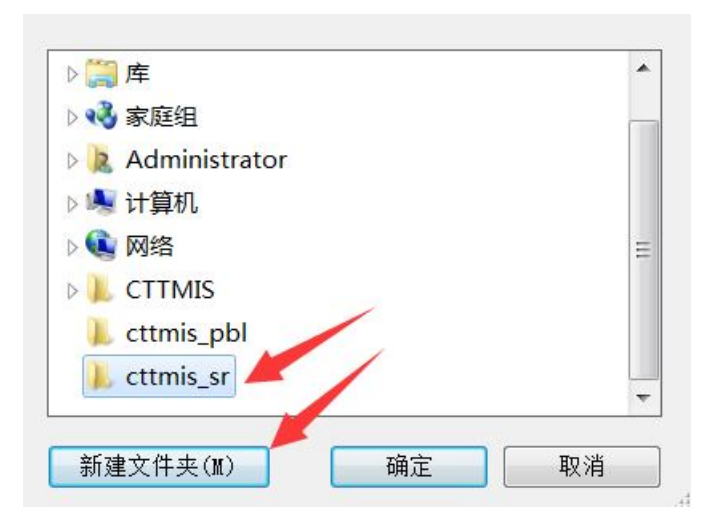

## Step5.4 pic

| PB DeCompiler(TM) v2019.08.08 Standard Online                                                                                                    | Site: www.mis2erp.com cnhost.mis2erp.com ushost.mis2erp.com |
|----------------------------------------------------------------------------------------------------|-------------------------------------------------------------|
| <u>File Expand Find View Options Menu Mode</u>                                                                                                    |                                                             |
| Image: constraint of the sector of the sector of the sec | <pre>: 1/DWQty: X/PicQty: X/Ver:PB11.0]</pre>               |
| cttmis.exe<br>cttmis.pbd<br>cttmis.apl<br>function1.pbd<br>dw_err_msg.fun<br>f_blobtofile.fun<br>f_configodbc.fun<br>f_ddlb_addnewitem.fun<br>f_ddlb_addnewitem.fun<br>f_ddw_addnewitem.fun<br>f_dw_colvisible.fun<br>f_dw_colvisible.fun<br>f_dw_detailupdate.fun<br>f_dw_protectcolor.fun<br>f_dw_scroll.fun<br>f_dwelrow.fun<br>f_dwelrow.fun<br>f_dwelrow.fun<br>f_dwilter.fun<br>f_dwinsertrow.fun<br>f_dwsort.fun<br>f_dwsort.fun<br>f_dwupdate.fun                                                                                                    | log                                                         |
| f_edit_access.fun<br>f_encodestring.fun<br>f_export_excel_01.fun                                                                                                    |                                                             |

Step6.1 In Pb, open your new project, On the menu: File->open WorkSpace

| D Pe       | werBuilde                 | r                 |                    |                        |                   |              |                |                         |
|------------|---------------------------|-------------------|--------------------|------------------------|-------------------|--------------|----------------|-------------------------|
| Eile       | <u>R</u> un <u>T</u> ools | <u>Wi</u> ndow    | Help               |                        |                   |              |                |                         |
| F٩         | <u>N</u> ew               | Ctrl+N            |                    |                        | K                 |              |                |                         |
| 12         | Inherit                   |                   |                    |                        |                   | ×            |                |                         |
| 0          | Open                      | Ctrl+O            |                    |                        |                   |              |                |                         |
| 8          | Run/Preview.              | £                 |                    |                        |                   |              |                |                         |
|            | Open <u>W</u> orksp       | асе               |                    |                        |                   |              |                |                         |
|            | Set Current T             | arget             |                    |                        |                   |              |                |                         |
|            | Printer Setup.            |                   |                    |                        |                   |              |                |                         |
|            | Recent Object             | s 🕨               |                    |                        |                   |              |                |                         |
|            | Recent Works              | paces 🕨 🕨         |                    |                        |                   |              |                |                         |
|            | Recent Conne              | c <u>ti</u> ons 🕨 |                    |                        |                   |              |                |                         |
| <b>0</b> 4 | E <u>xi</u> t             | Alt+F4            |                    |                        |                   |              |                |                         |
| (m)        | Vorkspace                 |                   | ·                  |                        |                   |              |                | Version 11.0 Build 6525 |
| × De       | fault                     |                   |                    |                        |                   |              |                |                         |
| Open       | an existing work          | space,            |                    |                        |                   |              |                |                         |
| Open -     | an existing work          | space.            |                    |                        |                   |              |                | 1                       |
| H          | 升始                        | 0 🤨 🌔             | 🚡 💑 🗐 🛛 🛅 estrepor | t.pbd 🏉 Google 翻译# - W | 🏙 Qui ckUse. pp t | 🖾 cttmis_pbl | 🔞 PowerBuilder | 💼 🔇 📯 🚠 🖗 😯 07:52       |

## Step6.1 pic

| Open Vorks        | pace                    |             | ? 🛛     |
|-------------------|-------------------------|-------------|---------|
| 查找范围( <u>I</u> ): | 🚞 cttmis_pbl            | <b>v</b> (3 | 🏂 📂 🛄 • |
| PB DeCompi        | ler Sr<br>is.pbw        |             |         |
| 文件名 @):           | PB110_cttmis.pbw        |             | 打开 (0)  |
| 文件类型(T):          | Workspace Files (*.pbw) | ~           | 取消      |

## Step6.1 pic

| Ele     Run     Lools     Window     Help       : *** た     : ****     : ****     : ****                                                                 |
|----------------------------------------------------------------------------------------------------|
| · T                                                                                                    |
|                                                                                                    |
| □ memory PB110_cttmis (C:\Documents and Settings\Administrator\桌面\cttmis_pbl)         ① of ttmis (C:\Documents and Settings\Administrator\桌面\cttmis_pbl) |
| Version 11.0 Build 052                                                                                                    |
| × Default                                                                                                    |
|                                                                                                    |

## Step6.2 Optimize each one pbl

| PB110_cttmis - PowerBuil                                                                                                    | der                                                                             |                        |                  |             |                  |                         |
|----------------------------------------------------------------------------------------------------|---------------------------------------------------------------------------------|------------------------|------------------|-------------|------------------|-------------------------|
| <u>File Run T</u> ools <u>Wi</u> ndow <u>H</u> elp                                                                                                    |                                                                                 |                        |                  |             |                  |                         |
| : C1 1: 6- 6 5 6 9 9 9 9                                                                                                    | 6 9 7 <b>1</b> 9 7                                                              | □□□□ □ □ □ □ □ □ □ □ □ | * *              |             |                  |                         |
|                                                                                                    |                                                                                 |                        |                  | <u>×</u>    |                  |                         |
| 🖃 🔘 cttmis (C:\Documents an                                                                                                    | d Settings\Administrator\某面\c                                                   | ttmis_pbl)             |                  |             |                  |                         |
| Euclide the function of the function of the fu | Delete Bio                                                                      | s_pol)<br>trais_pbl)   |                  | 1970        |                  |                         |
|                                                                                                    |                                                                                 | mis_pbl)               |                  |             |                  |                         |
| picture1.pbl (C:\Do                                                                                                    | Remove Library                                                                  | mis obl)               |                  |             |                  |                         |
| picture2.pbl (C:\Doo                                                                                                    | Search                                                                          | mis_pbl)               |                  |             |                  |                         |
| 🗉 🔜 struct1.pbl (C:\Doci                                                                                                    | Optimize                                                                        | nis_pbl)               |                  |             |                  |                         |
| 🗉 🛋 uobject1.pbl (C:\Do                                                                                                    |                                                                                 | tmis_pbl)              |                  |             |                  |                         |
| 🗉 🛋 wacr1.pbl (C:\Docu                                                                                                    | Princ Directory :tmi                                                            | s_pbl)                 |                  |             |                  |                         |
| 🕀 🔜 wagent.pbl (C:\Doc                                                                                                    | Build Runtime Library                                                           | nis_pbl)               |                  |             |                  |                         |
| 🕀 🔜 wanalyse1.pbl (C:\[                                                                                                    | Import                                                                          | cttmis_pbl)            |                  |             |                  |                         |
| wought abl/(C:\Dear                                                                                                    |                                                                                 | ttmis_pbl)             |                  |             |                  |                         |
| wcust1.pbl (C:(Doct                                                                                                    | Import PB Extension                                                             | nis_pol)<br>mis_pol)   |                  |             |                  |                         |
| weinsale.pbi (C:\bot                                                                                                    | Show • ctt                                                                      | mis pbl)               |                  |             |                  |                         |
| sales1.pbl (C:\Dod                                                                                                    |                                                                                 | mis obl)               |                  |             |                  |                         |
| 🗉 🛋 wsample.pbl (C:\Do                                                                                                    | Properties                                                                      | mis_pbl)               |                  |             |                  |                         |
| 🗉 🔜 wstartup1.pbl (C:\Docum                                                                                                    | ents and Settings\Administrator\桌面\(                                            | :ttmis_pbl)            |                  |             |                  |                         |
| 🗉 🛋 wsystem1.pbl (C:\Docume                                                                                                    | ents and Settings\Administrator\桌面\d                                            | ttmis_pbl)             |                  |             |                  |                         |
| 🗉 🛋 wsystem2.pbl (C:\Docume                                                                                                    | ents and Settings\Administrator\桌面\o                                            | ttmis_pbl)             |                  |             |                  |                         |
| 🕀 🛋 wupfront1.pbl (C:\Docum                                                                                                    | ents and Settings\Administrator\桌面\                                             | :ttmis_pbl)            |                  |             |                  |                         |
| E 🖹 cstreport.pbl (C:\Docume                                                                                                    | nts and Settings\Administrator\臬面\ct                                            | tmis_pbl)              |                  |             |                  |                         |
| H Acr1.pbl (C:\Documents                                                                                                    | and Settings\Administrator\臬囬\cttmi:<br>                                        | ;_pbl)                 |                  |             |                  |                         |
| 🗄 🚘 dagent1.pbi (C: (Documen                                                                                                    | nts and Settings(Administrator)桌面(tt<br>opts and Settings)(depinistrator)真面)    | mis_pol)               |                  |             |                  |                         |
|                                                                                                    | encs and Sectings(Administrator)。桌面(i                                           | tmis_bbl)              |                  |             |                  |                         |
| E Adust1.pbl (C:\Documents                                                                                                    | s and Settings\Administrator\桌面\cttm                                            | is obl)                |                  |             |                  |                         |
| 🗄 🛋 ddirsale.pbl (C:\Document                                                                                                    | ts and Settings\Administrator\桌面\ctt                                            | nis_pbl)               |                  |             |                  |                         |
| 🕀 🛋 dpayment1.pbl (C:\Docum                                                                                                    | nents and Settings\Administrator\桌面                                             | cttmis_pbl)            |                  |             |                  |                         |
| 🗉 🛋 dreport.pbl (C:\Document                                                                                                    | ts and Settings\Administrator\桌面\cttr                                           | nis_pbl)               |                  |             |                  |                         |
| 🖅 🔜 dsales1.pbl (C:\Document                                                                                                    | ts and Settings\Administrator\桌面\cttr                                           | nis_pbl)               |                  |             |                  |                         |
| 🕀 📑 dsystem1.pbl (C:\Docume                                                                                                    | ents and Settings\Administrator\桌面\c                                            | ttmis_pbl)             |                  |             |                  |                         |
| 🕀 🔜 dsystem2.pbl (C:\Docume                                                                                                    | ents and Settings\Administrator\臬面\c                                            | ttmis_pbl)             |                  |             |                  |                         |
| dsystem3.pbl (C:\Docume                                                                                                    | ents and Settings\Administrator\泉田\c                                            | ttmis_pbl)             |                  |             |                  |                         |
| duation 1. pbl (C: (Document                                                                                                    | ents and Settings(Administrator)桌面(ctu<br>ents and Settings)(Administrator)自而)。 | his_pui)<br>ttmis_pbl) |                  |             |                  |                         |
| depronet.pbi (C:)Docum     depronet.pbi (C:)Docum                                                                                                    | ents and Settings (Administrator) 卓面)                                           | cttmis_pbl)            |                  |             |                  |                         |
| 🗄 🔜 guangxian.pbl (C:\Docum                                                                                                    | ents and Settings\Administrator\桌面\                                             | :ttmis_pbl)            |                  | <u> </u>    |                  |                         |
|                                                                                                    | · · · · · · · · · · · · · · · · · · ·                                           |                        |                  |             |                  |                         |
| Workspace                                                                                                    |                                                                                 |                        |                  |             |                  | Version 11.0 Build 6525 |
| Ready                                                                                                    |                                                                                 |                        |                  |             |                  |                         |
| 74开始 @ 爾 / %。                                                                                                    | 🚓 😭 🛛 🗁 estreport phd                                                           | A Google 翻译# - W       | 🗿 Qui eklise ont | Contant and | PB110 ettmis - P |                         |

Step6.3 In DataBase painter, Build and connect to a DB. Can be the original or any one.

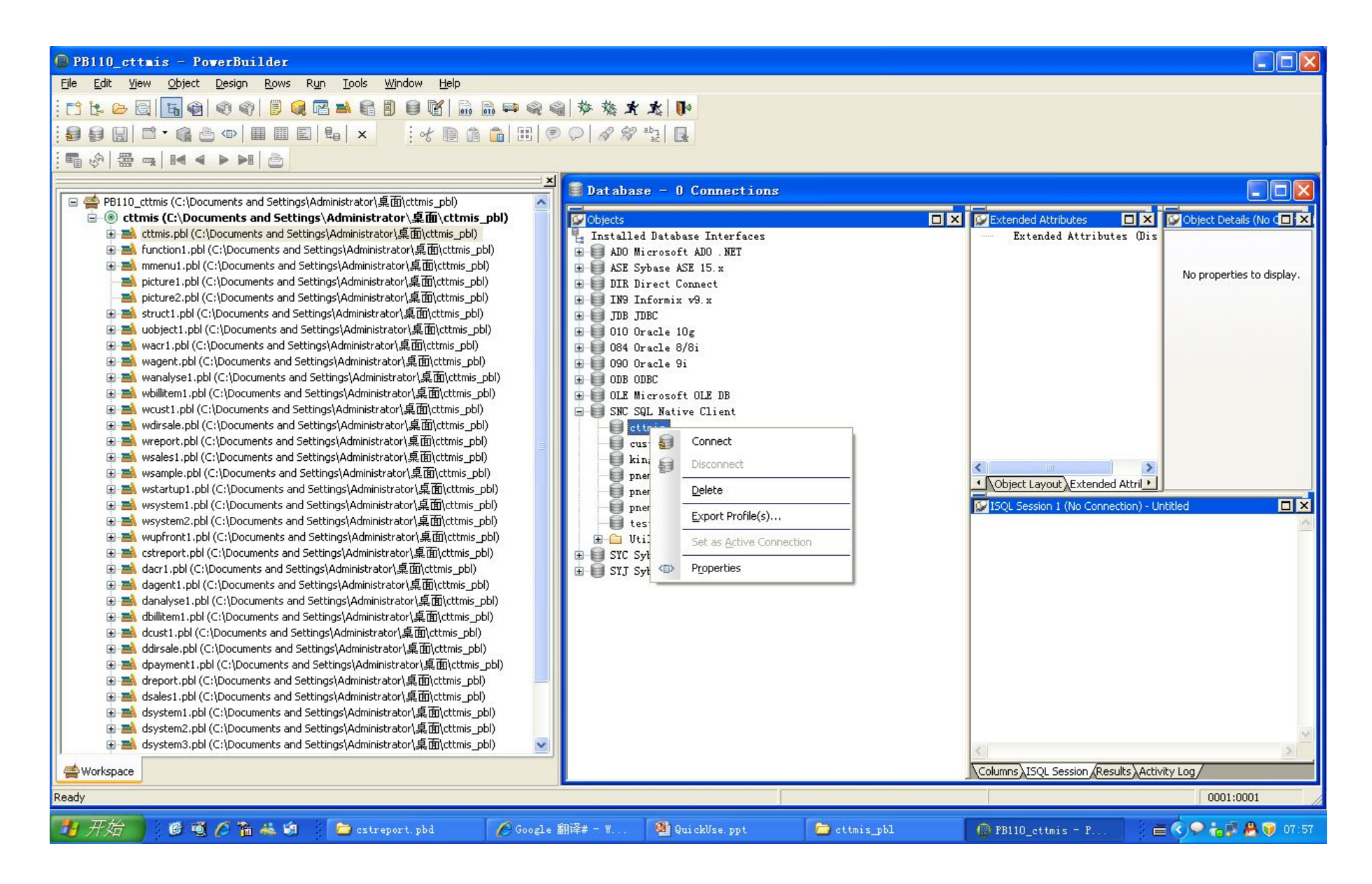

Step6.4 Compile any PBL file. full compile mode. On Right-Button-Menu: Build Runtime Library.

| PB110 cttmis - PowerBuilder                                                                                                    |              |                         |
|----------------------------------------------------------------------------------------------------|--------------|-------------------------|
| File Pup Tools Window Help                                                                                                    |              |                         |
|                                                                                                    |              |                         |
| :C t- ≥ G   5 6 6 8   5 6 6 8 8 6 8 6 8 6 8 6 7 10 10 10 10 10 10 10 10 10 10 10 10 10                                                                                                    |              |                         |
|                                                                                                    | <u> </u>     |                         |
| 🖃 🚔 PB110_cttmis (C:\Documents and Settings\Administrator\桌面\cttmis_pbl)                                                                                                    |              |                         |
| □-③ cttmis (C:\Documents and Settings\Administrator\桌面\cttmis_pbl)                                                                                                    |              |                         |
| - 書, Ettmis.pbl (C:\Documents and Cathing & Advisition to & Etticate a bit                                                                                                    |              |                         |
| E E function1.pbl (C:)Documents                                                                                                    |              |                         |
| mmenul.pbl(C:Upocuments (         Remove Library         D)                                                                                                    |              |                         |
| picture:.put(::pocuments =                                                                                                    |              |                         |
| A structure to the contracts of a contracts                                                                                                    |              |                         |
| Autopiect.pbl (c:\Documents     bl)                                                                                                    |              |                         |
| A max 1.pbl (C:\Documents an Print_Directory                                                                                                    |              |                         |
| 🗄 🔜 wagent.pbl (C:\Documents a 🛛 Build Runtime Library I)                                                                                                    |              |                         |
| B A wanalyse1.pbl (C:\Documentpbl)                                                                                                    |              |                         |
| Wollitem 1, pbl (C:\Documents in the context in the context i |              |                         |
| weust.pb/(C:\Documents ar     Import PB Extension )                                                                                                    |              |                         |
| worsate.pti (C: (Documents ≤ pt)     by     by     by     by     by     by     by     by     by     by                                                                                                    |              |                         |
| Wepercenter (C) Documents a                                                                                                    |              |                         |
| wsample.pbl (C:\Documents                                                                                                    |              |                         |
| ə 🛋 wstartup1.pbl (C:\Documents and Settings\Administrator\桌面\cttmis_pbl)                                                                                                    |              |                         |
| ə 🛋 wsystem1.pbl (C:\Documents and Settings\Administrator\桌面\cttmis_pbl)                                                                                                    |              |                         |
| 🛛 🗃 🔜 wsystem2.pbl (C:\Documents and Settings\Administrator\桌面\cttmis_pbl)                                                                                                    |              |                         |
| wupfront1.pbl (C:\Documents and Settings\Administrator\_administrator\_admin |              |                         |
| a Mar cstreport.pb) (C:\Documents and Settings\Administrator)是回(Dttmis_pb)                                                                                                    |              |                         |
| 中 and a car . po (C:) (bocuments and Settings(Administrator)集固(ctmis_po))                                                                                                    |              |                         |
| a adjust rest (c) (c) (c) (c) (c) (c) (c) (c) (c) (c)                                                                                                    |              |                         |
| a 動 dbilltern1.pbl (C:\Documents and Settings\Administrator\桌面(ctting pbl)                                                                                                    |              |                         |
| 🗉 🛋 dcust1.pbl(C:\Documents and Settings\Administrator\桌面\cttmis_pbl)                                                                                                    |              |                         |
| 🖶 🔜 ddirsale.pbl (C:\Documents and Settings\Administrator\桌面\cttmis_pbl)                                                                                                    |              |                         |
| 🗈 🔿 dpayment1.pbl (C:\Documents and Settings\Administrator)桌面(cttmis_pbl)                                                                                                    |              |                         |
|                                                                                                    |              |                         |
| a a dsaes1.pb) (C: Upocuments and Settings(Administrator)是面別(ttmis_pb))                                                                                                    |              |                         |
|                                                                                                    |              |                         |
| ■ ■ dsystem3.pbl (<)Documents and SettingsAdministratori見面(ctime pb/)                                                                                                    |              |                         |
| a 🛋 dtable1.pbl (C:\Documents and Settings\Administrator\桌面\cttmis_pbl)                                                                                                    |              |                         |
| 亩 🛋 dupfront1.pbl (C:\Documents and Settings\Administrator\桌面\cttmis_pbl)                                                                                                    |              |                         |
| 😨 📑 dwexport1.pbl (C:\Documents and Settings\Administrator\桌面\cttmis_pbl)                                                                                                    | <b>V</b>     |                         |
|                                                                                                    |              |                         |
| workspace                                                                                                    |              | Version 11.0 Build 6525 |
| Ready                                                                                                    |              |                         |
|                                                                                                    | C cttmis pbl | @ PB110 cttmis = P      |

## Step6.4 pic

| Build Runtime               | Libra      | ry                           | X                |
|-----------------------------|------------|------------------------------|------------------|
| Name: C:\Document:          | s and Sett | :ings\Administrator\桌面\cttmi | s_pbl\cttmis.pbl |
| Machine Code                |            |                              | ОК               |
| <u>I</u> race Information   | Ê.         | Build <u>T</u> ype:          | Cancel           |
| Error Context Info          | ormation   | Full                         |                  |
| E <u>x</u> ecutable Format: |            | Optimization:                | Help             |
| Native                      | ×          | Speed                        |                  |
| <u>R</u> esource File Name: |            |                              |                  |
|                             |            |                              | Browse           |

## Step6.4 pic

| 🖗 PB110_cttmis - PowerBuilder      |                                                                                                    |                                                                                                    |                                                                                                    |                                                                                                    |                                                    |            |                  |    |                   |                                                                                                    |
|------------------------------------|----------------------------------------------------------------------------------------------------|----------------------------------------------------------------------------------------------------|----------------------------------------------------------------------------------------------------|----------------------------------------------------------------------------------------------------|----------------------------------------------------|------------|------------------|----|-------------------|----------------------------------------------------------------------------------------------------|
| <u>File Run Iools Window H</u> elp |                                                                                                    |                                                                                                    |                                                                                                    |                                                                                                    |                                                    |            |                  |    |                   |                                                                                                    |
| : -                                |                                                                                                    |                                                                                                    |                                                                                                    |                                                                                                    |                                                    |            |                  |    |                   |                                                                                                    |
| -                                  |                                                                                                    |                                                                                                    |                                                                                                    |                                                                                                    |                                                    |            |                  |    |                   |                                                                                                    |
|                                    | <ul> <li>PB110_</li> <li>Ctu</li> <li>A</li> <li>A</li></ul> | cttmis (C:\Documents and Settings\Ad<br>mis (C:\Documents and Settings<br>cttmis,pbl (C:\Documents and Setting<br>function1.pbl (C:\Documents and Setting<br>picture1.pbl (C:\Documents and Setting<br>picture2.pbl (C:\Documents and Setting<br>struct1.pbl (C:\Documents and Setting<br>wacr1.pbl (C:\Documents and Setting<br>wacr1.pbl (C:\Documents and Setting<br>wagent.pbl (C:\Documents and Setting<br>wagent.pbl (C:\Documents and Setting<br>wagent.pbl (C:\Documents and Setting<br>wagent.pbl (C:\Documents and Setting<br>wagent.pbl (C:\Documents and Setting<br>wagent.pbl (C:\Documents and Setting<br>wagent.pbl (C:\Documents and Setting<br>wagent.pbl (C:\Documents and Setting<br>wagent.pbl (C:\Documents and Setting<br>weblittem1.pbl (C:\Documents and Setting<br>weblittem1.pbl (C: | ministrator\桌面\cttmis_pbl)<br>\Administrator\桌面\cttmis_<br>s\Administrator\桌面\cttmis_pbl)<br>ings\Administrator\桌面\cttmis_pbl<br>gs\Administrator\桌面\cttmis_pbl<br>gs\Administrator\桌面\cttmis_pbl<br>gs\Administrator\桌面\cttmis_pbl)<br>gs\Administrator\桌面\cttmis_pbl)<br>gs\Administrator\桌面\cttmis_pbl)<br>ttings\Administrator\桌面\cttmis_pbl<br>ttings\Administrator\桌面\cttmis_pbl                                                                                                    | pbl) b) b b b b b b b b b b b b b b b b b                                                                                                    | ary<br>ttings\Administrator<br>Build <u>ry</u> pe: | \桌面\cttmis | ;_pbl\cttmis.pbl | 1  |                   |                                                                                                    |
| ł,                                 |                                                                                                    | woust1.nbl (C:)Documents and Settin                                                                                                    | əs\Administrator\卓雨\cttmis_nhl)                                                                                                    | Error Context Information                                                                                                    | Full                                               | ~          |                  |    |                   | And a second second second second second second second second second second second second second second second |
| 4                                  | Workspace                                                                                                    |                                                                                                    |                                                                                                    | Encodella Essente                                                                                                    | Ochicication                                       |            | Help             |    |                   | Version 11.0 Build 6525                                                                                        |
| ×                                  | Default                                                                                                    |                                                                                                    |                                                                                                    | Executable Format:                                                                                                    | Optimization:                                      |            | 1                |    |                   |                                                                                                    |
|                                    | Creating type<br>Creating type<br>Creating type                                                                                                    | C:\Documents and Settings\Administr<br>C:\Documents and Settings\Administr<br>C:\Documents and Settings\Administr                                                                                                    | ator&m)(ttmis_pbl\dtable1.pbl(<br>ator&m)(ttmis_pbl\dtable1.pbl(<br>ator&m)(ttmis_pbl\dtable1.pbl())(<br>ator&m)(ttmis_pbl\dtable1.pbl())(<br>ator&m)(ttmis_pbl\dtable1.pbl())(<br>ator&m)(ttmis_pbl\dtable1.pbl())(<br>ator&m)(ttmis_pbl\dtable1.pbl())(<br>ator&m)(ttmis_pbl\dtable1.pbl())()()()()()()()()()()()()()()()()()( | d Resource File Name:<br>d d dept.nbr)<br>d_dept.nbr)<br>d_d_serv_disct)<br>d_d_serv_disct)<br>d_d_dsct_rule)<br>d_d_dsct_type)<br>d_callup_type)<br>d_callup_type)<br>d_bill_area_jd)<br>d_a_bill_cycle_all)<br>d_a_bill_cycle_all)<br>d_a_bill_cycle_all)<br>d_a_bill_cycle_all)<br>d_a_bill_cycle_all)<br>d_s_serv_type)<br>d_s_serv_type)<br>d_s_serv_type_bil)<br>d_serv_type_bil)<br>d_serv_type_bille_super)<br>d_serv_type_little)<br>d_serv_type_little) |                                                    |            | Browse           |    |                   |                                                                                                    |
| Buil                               | dina runtime lib                                                                                                    | rary from C:\Documents and Settings                                                                                                    | Administrator)互面)cttmis_obl/ctt                                                                                                    | mis.nbl                                                                                                    |                                                    |            |                  |    |                   |                                                                                                    |
| Juli                               | ung raname 110                                                                                                    | ary non Capocunents and Settings                                                                                                    | (Manimustrator)亲国(cttmis_pol(ctt                                                                                                    | morporta                                                                                                    |                                                    |            |                  |    |                   |                                                                                                    |
| 2                                  | 开始                                                                                                    | 0 🗹 🖉 🥻 🚡 🚳                                                                                                    | 🚞 cstreport. pbd                                                                                                    | 🌈 Google 翻译# - W                                                                                                    | 🛯 🖉 Qui ckUse. p                                   |            | 📄 😂 cttmis_      | 61 | PB110_cttmis - P. | 📄 🖮 🔇 📯 👝 🖗 🖗 🕡 07:55                                                                                          |

## Step6.4 pic

| 🐵 PB110_cttmis - PowerBuilder                                                                                                    |                      |
|----------------------------------------------------------------------------------------------------|----------------------|
| File Run Iools Window Help                                                                                                    |                      |
| - ************************************                                                                                                    |                      |
|                                                                                                    |                      |
| PB110_cttmis (C:\Documents and Settings\Administrator\桌面\ctmis_pbl)              Image: Retmis_pbl (C:\Documents and Settings\Administrator\桌面\ctmis_pbl)              Image: Retmis_pbl (C:\Documents and Settings\Administrator\桌面\ctmis_pbl)              Image: Retmis_pbl (C:\Documents and Settings\Administrator\桌面\ctmis_pbl)              Image: Retmis_pbl (C:\Documents and Settings\Administrator\桌面\ctmis_pbl)              Image: Retmis_pbl (C:\Documents and Settings\Administrator\桌面\ctmis_pbl)              Image: Retmis_pbl (C:\Documents and Settings\Administrator\桌面\ctmis_pbl)              Image: Retmis_pbl (C:\Documents and Settings\Administrator\桌面\ctmis_pbl)              Image: Retmis_pbl (C:\Documents and Settings\Administrator\桌面\ctmis_pbl)              Image: Retmis_pbl (C:\Documents and Settings\Administrator\桌面\ctmis_pbl)              Image: Retmis_pbl (C:\Documents and Settings\Administrator\桌面\ctmis_pbl)              Image: Retmis_pbl (C:\Documents and Settings\Administrator\桌面\ctmis_pbl)              Image: Retmis_pbl (C:\Documents and Settings\Administrator\桌面\ctmis_pbl)              Image: Retmis_pbl (C:\Documents and Settings\Administrator\桌面\ctmis_pbl)              Image: Retmis_pbl (C:\Documents and Settings\Administrator\桌面\ctmis_pbl)                                                                                                    |                      |
| ∰ Workspace Ver                                                                                                    | sion 11.0 Build 6525 |
| Z         Default           Regenerating C:\Documents and Settings\Administrator\#@:Uttmis_pbl(dwexport1.pbl(n_xls_worksheet)           Regenerating C:\Documents and Settings\Administrator\#@:Uttmis_pbl(dwexport1.pbl(n_xls_worksheet_v5)           Regenerating C:\Documents and Settings\Administrator\#@:Uttmis_pbl(dwexport1.pbl(n_xls_worksheet_v5)           Regenerating C:\Documents and Settings\Administrator\#@:Uttmis_pbl(dwexport1.pbl(n_klsw)           Regenerating C:\Documents and Settings\Administrator\#@:Uttmis.pbl(dwexport1.pbl(n_klsw)           Regenerating C:\Documents and Settings\Administrator\#@:Uttmis.pbl(dwexport1.pbl(n_klsw)           Regenerating C:\Documents and Settings\Administrator\#@:Uttmis.pbl(dwexport1.pbl(n_klsw)           Regenerating C:\Documents and Settings\Administrator\#@:Uttmis.pbl(dwexport1.pbl(n_klsw2, exercit)           Regenerating C:\Documents and Settings\Administrator\#@:Uttmis.pbl(dwexport1.pbl(n_klsw2, exercit)           Regenerating C:\Documents and Settings\Administrator\#@:Uttmis.pbl(dwexport1.pbl(n_klsw2, exercit)           Regenerating C:\Documents and Settings\Administrator\#@:Uttmis.pbl(dwexport1.pbl(n_klsw2, exercit)           Regenerating C:\Documents and Settings\Administrator\#@:Uttmis.pbl(dwexport1.pbl(n_klsw2, exercit)           Regenerating C:\Documents and Settings\Administrator\#@:Uttmis.pbl(dwexport1.pbl(w_dm_save_dm_sas_excel parm)           Regenerating C:\Documents and Settings\Administrator\#@:Uttmis.pbl(dwexport1.pbl(w_dm_pb2ks)           Regenerating C:\Documents and Settings\Administrator\#@:Utt |                      |

## Step6.5 Expand pbl file, look at the object code

| @ PB110_cttmis - PowerBuilder                      |                                                                                                    |               |  |  |  |  |  |  |
|----------------------------------------------------|----------------------------------------------------------------------------------------------------|---------------|--|--|--|--|--|--|
| File Edit View Insert Design Run Tools Window Help |                                                                                                    |               |  |  |  |  |  |  |
|                                                    |                                                                                                    |               |  |  |  |  |  |  |
|                                                    |                                                                                                    |               |  |  |  |  |  |  |
| <u>×</u>                                           | <pre>% f d=filter ( ref deterioder thinks readerly dechiest decy ) returns integer (staria ) (C+)Decomposite d</pre>                                                                                                    |               |  |  |  |  |  |  |
| 🖃 🛋 function1.pbl (C:\Documents and 📐              |                                                                                                    |               |  |  |  |  |  |  |
| 🗄 🏶 dw_err_msg                                     | Script - f_dwfilter ( ref datawindow thisdw, readonly dwobject dwox ) returns integer                                                                                                    |               |  |  |  |  |  |  |
| 🗄 🏶 f_blobtofile                                   | f_dwfilter                                                                                                    |               |  |  |  |  |  |  |
| t ddb addrewiter                                   | Access Return Type Function Name                                                                                                    | ~             |  |  |  |  |  |  |
|                                                    | oublic v integer                                                                                                    |               |  |  |  |  |  |  |
|                                                    | Pass Rv Argument Type Argument Name                                                                                                    | irgument Name |  |  |  |  |  |  |
| 🖅 🌞 f_dw_detailupdate                              | večevore debaudou v biedu                                                                                                    |               |  |  |  |  |  |  |
| 😥 🏶 f_dw_protectcolor                              |                                                                                                    |               |  |  |  |  |  |  |
| 🗈 🏶 f_dw_scroll 📃                                  | readonly widwobject widwox                                                                                                    |               |  |  |  |  |  |  |
| i ∰ ∰ f_dwdelrow                                   | Throws:                                                                                                    |               |  |  |  |  |  |  |
| 🗈 🏶 f_dwexportxls                                  |                                                                                                    | $\sim$        |  |  |  |  |  |  |
| ⊞ ∰ f_dwhiter                                      |                                                                                                    | 2             |  |  |  |  |  |  |
| · · · · · · · · · · · · · · · · · · ·              | /*001*/ long rows                                                                                                    | ~             |  |  |  |  |  |  |
| E Structure                                        | /*002*/ string dwclass = ""                                                                                                    |               |  |  |  |  |  |  |
| i ii f edit access                                 | /*003*/                                                                                                    |               |  |  |  |  |  |  |
| 🕀 🎆 f encodestring                                 | $\frac{1}{2} = \frac{1}{2} = \frac{1}$ |               |  |  |  |  |  |  |
|                                                    |                                                                                                    |               |  |  |  |  |  |  |
| 🖅 🏶 f_filetoblob                                   | $\oplus$ f filebolob (2005) (1000 cm c 1 then return (-1))                                                                                                    |               |  |  |  |  |  |  |
| 😥 🏶 f_fillarray_bystring                           | ⊕                                                                                                    |               |  |  |  |  |  |  |
| 😥 🏶 f_get_dwdberr                                  | E ∰ f_get_dwdberr //*002*/ an an (ufiltor)                                                                                                    |               |  |  |  |  |  |  |
| 😟 🏶 f_layout_number_search                         | /*009*/ dwclass = string(thirdw classname())                                                                                                    |               |  |  |  |  |  |  |
| 🕀 🏶 f_menu_config                                  | /Y009/ (widos - sung(unsow, classification))                                                                                                    |               |  |  |  |  |  |  |
|                                                    | (*011*/ windowing and i acus arise and such as                                                                                                    |               |  |  |  |  |  |  |
|                                                    | /*011*/ unsdw.rowscopy(1;rows,primary;,w_dw_inter.dw_1;1;primary;)                                                                                                    |               |  |  |  |  |  |  |
|                                                    | /*012*/                                                                                                    |               |  |  |  |  |  |  |
| E cum pumber                                       | /*013*/ return 1                                                                                                    |               |  |  |  |  |  |  |
| ⊕ ∰ f town access                                  |                                                                                                    |               |  |  |  |  |  |  |
| ⊕ ∰ f winclosequery                                |                                                                                                    |               |  |  |  |  |  |  |
| 🗄 🏶 get_excelcolname                               |                                                                                                    |               |  |  |  |  |  |  |
|                                                    |                                                                                                    |               |  |  |  |  |  |  |
| 😥 🏶 gf_fill_listbox                                |                                                                                                    |               |  |  |  |  |  |  |
| 😥 🏶 gf_fill_listbox_ds 🍡 🌉                         |                                                                                                    |               |  |  |  |  |  |  |
| 🕀 🍪 of filldronlist                                |                                                                                                    | ~             |  |  |  |  |  |  |
|                                                    |                                                                                                    | >             |  |  |  |  |  |  |
| <u></u>                                            | <u>Af_dwfilter</u> (Declare Global Variables /                                                                                                    |               |  |  |  |  |  |  |
| Ready                                              | 0004                                                                                                    | :0033         |  |  |  |  |  |  |

 Exported PBL, when double-click to open an object, some code will appear in the other events.

Before you make any changes, close the object, right click on the object name -> Source Edit. find any blank lines in the source, position the cursor on a blank line, and hit a spacebar. Saved. This problem can be corrected.

## Step6.5 pic

| @PB110_cttmis - PowerBuilder                                                                                      |                   |                                            |                            |                     |                               |                           |  |  |
|----------------------------------------------------------------------------------------------------|-------------------|--------------------------------------------|----------------------------|---------------------|-------------------------------|---------------------------|--|--|
| <u>Fi</u> le <u>E</u> dit <u>V</u> iew Insert Format <u>D</u> esign Run <u>T</u> ools <u>W</u> indow <u>H</u> elp |                   |                                            |                            |                     |                               |                           |  |  |
| □ は ゐ 図   日 図 図 図   日 図 目 目 目 目 目   日 四 四 図   本 株 大 大   ●                                                         |                   |                                            |                            |                     |                               |                           |  |  |
|                                                                                                    |                   |                                            |                            |                     |                               |                           |  |  |
| [┺┺  <b>╠・ @・ℰ・・</b>                                                                                              | 3                 | Tahoma                                     | 💌 12 💌 <b>B</b> I U        |                     |                               |                           |  |  |
| ×                                                                                                    | -                 | (attack) (C.                               | Democrate and Setting 14   |                     | and allowed all interited     |                           |  |  |
| 😑 🛋 wacr1.pbl (C:\Documents and Set 📥                                                                             | aer_tipor         | t (etthis) (c:                             | (Documents and Settings (A | ulinistrator(亲画 (ct | this_put(vacri.put) inmerited |                           |  |  |
| ⊞ 📄 w_a_payment_tab_mark                                                                                          | S Layout          |                                            |                            |                     |                               | Properties - w_acr_i      |  |  |
| · · · · · · · · · · · · · · · · · · ·                                                                             | C 4 th RV R 77    |                                            |                            |                     | <u>^</u>                      | General Scroll Toolb      |  |  |
| w_acct_bank_acct                                                                                                  | 后付贺账日坝 后          | 付费导人 后付费附;                                 | 加信息   预付费导入   AD费用导入       |                     | <u> </u>                      | Title                     |  |  |
|                                                                                                    |                   | 11111111111111111111111111111111111111     | 账日顶之物                      | 术神长冷                |                               | 人工确认后的话费导入                |  |  |
| 😥 🗖 w_acr_bank_entrust                                                                                            |                   |                                            | 28 11 22 -0 10             | 44418 (2,144        | 帐期年份                          | Тад                       |  |  |
|                                                                                                    |                   |                                            |                            |                     |                               |                           |  |  |
|                                                                                                    |                   |                                            |                            |                     |                               | MenuName                  |  |  |
|                                                                                                    |                   |                                            |                            |                     |                               | m_acr_import              |  |  |
|                                                                                                    |                   |                                            |                            |                     |                               | Visible                   |  |  |
| 😟 📄 w_acr_detail_uninv                                                                                            |                   |                                            |                            |                     |                               | Enabled                   |  |  |
|                                                                                                    |                   |                                            |                            |                     | 101757/52/XR/90111-120-1-1    | TitleBar                  |  |  |
| 🕀 🗖 w_acr_import_adjust                                                                                           |                   |                                            |                            |                     | 北阳阳日夕物                        | ControlMenu               |  |  |
| • w_acr_import_adjust_child                                                                                       |                   |                                            |                            |                     |                               | MaxBox                    |  |  |
| w_acr_mport_income                                                                                                |                   |                                            |                            |                     | 保存                            | MinBox                    |  |  |
|                                                                                                    |                   |                                            |                            |                     |                               |                           |  |  |
| 🗄 📃 w_acr_payment_remark_chgc 🗧                                                                                   |                   |                                            |                            |                     |                               | PaletteWindow             |  |  |
| 🗈 🗖 w_acr_printinv_rev                                                                                            |                   |                                            |                            |                     |                               |                           |  |  |
|                                                                                                    |                   |                                            |                            |                     |                               |                           |  |  |
| w_acr_transferoffund                                                                                              |                   |                                            |                            |                     |                               | Center                    |  |  |
|                                                                                                    |                   |                                            |                            |                     |                               |                           |  |  |
| w_bandcontrast_amount                                                                                             |                   |                                            |                            |                     |                               | Border                    |  |  |
|                                                                                                    |                   |                                            |                            |                     |                               | WindowType                |  |  |
| 🕀 📃 w_bandcontrast_amount_wea                                                                                     |                   |                                            |                            |                     |                               | main!                     |  |  |
| • w_bandopen_amount                                                                                               |                   |                                            |                            |                     |                               | WindowState               |  |  |
| ww_billitemtype_report_class                                                                                      |                   |                                            |                            |                     |                               | normal!                   |  |  |
|                                                                                                    |                   |                                            |                            |                     |                               | BackColor                 |  |  |
| 😥 🗖 w_dayanalyse_itemtype                                                                                         |                   |                                            |                            |                     |                               | Button Face 🔽             |  |  |
| 🕀 🗖 w_net_compute 🛛 💌                                                                                             |                   |                                            |                            |                     |                               | MDIClient Color           |  |  |
|                                                                                                    |                   |                                            |                            |                     |                               | Application Wo 🔽 😒        |  |  |
| <u></u>                                                                                                    | Layout open Event | List $\lambda$ Function List $\lambda$ Dec | are Instance Variables/    |                     |                               | Properties (Control List) |  |  |
| Ready                                                                                                    |                   |                                            |                            | 0001:0001           | Nothing Selected              | 1                         |  |  |

## Step6.5 pic

| PB110_cttmis - PowerBuilder                                                                                                    |                                                                                                    | ×        |  |  |  |  |  |  |
|----------------------------------------------------------------------------------------------------|----------------------------------------------------------------------------------------------------|----------|--|--|--|--|--|--|
| <u>Fi</u> le <u>E</u> dit <u>Vi</u> ew <u>I</u> nsert F <u>o</u> rmat <u>D</u> esign <u>R</u> ows R <u>un</u> <u>T</u> ools <u>Wi</u> ndow <u>H</u> elp |                                                                                                    |          |  |  |  |  |  |  |
| - C1 12 C2 C2   T5 42   49 47   11 42 C2 24 65 E                                                                                                    |                                                                                                    |          |  |  |  |  |  |  |
| : 🖩 🖆 ♡ ♡ A - I of 🗎 箇 ℤ   埠 ≱   目 >                                                                                                    | < □□□□                                                                                                    |          |  |  |  |  |  |  |
| · • • • • • • • • • • • • • • • • • • •                                                                                                    | Tahoma 🔽 12 🔽 B I 💟 🖹 🕸 🗐 🔛                                                                                                    |          |  |  |  |  |  |  |
| ×                                                                                                    | 目 d dont she (attain) (attain) and actings/administrator)原前/attain shl/dtable! shl/ - DataTinday 同日                                                                                                    | 5        |  |  |  |  |  |  |
| 🖨 🛋 dtable1.pbl (C:\Documents and Settings\Admin 🔼                                                                                                    | Luept_nur (cttars) (c; uucuments anu settings (aurinistratur (#pm) (cttars_pur (utaurer, pur) = paravinuov = []                                                                                                    | 2        |  |  |  |  |  |  |
| d_a_acct_item_type                                                                                                    | Image: Second second second                  | ×        |  |  |  |  |  |  |
| till d_a_bill_cycle                                                                                                    | 部门编码 部门名称 部门级别 区号 合 General Pointer Print Specifications HTML Table Web Generation JavaScript Gene                                                                                                    | >        |  |  |  |  |  |  |
|                                                                                                    | Header 1                                                                                                    | $\neg$   |  |  |  |  |  |  |
| ⊕ 🗐 d bill area id                                                                                                    | dept_nbr dept_name dept_grade zp_code                                                                                                    |          |  |  |  |  |  |  |
| ⊕ 🔲 d_callup_type                                                                                                    | Detail Construction Construction Constructio | -        |  |  |  |  |  |  |
| ∎ d_cq                                                                                                    | sommary   There are a solution of the solution of the s        | all      |  |  |  |  |  |  |
|                                                                                                    |                                                                                                    | -        |  |  |  |  |  |  |
| I d_d_acct_disct                                                                                                    | Construction Construction                                                                                                    | all      |  |  |  |  |  |  |
|                                                                                                    |                                                                                                    | <u> </u> |  |  |  |  |  |  |
|                                                                                                    |                                                                                                    |          |  |  |  |  |  |  |
| d_doc_state_rmt_a_bill_item_51                                                                                                    | Web Datawindow                                                                                                    |          |  |  |  |  |  |  |
| 🗊 🗐 d_doc_state_rmt_a_patment_tab 👘 👘                                                                                                    |                                                                                                    |          |  |  |  |  |  |  |
|                                                                                                    | - Grid                                                                                                    | -        |  |  |  |  |  |  |
|                                                                                                    | Display                                                                                                    |          |  |  |  |  |  |  |
|                                                                                                    | On (0)                                                                                                    |          |  |  |  |  |  |  |
| and f address                                                                                                    | Column Moving                                                                                                    |          |  |  |  |  |  |  |
| in d_f_serv                                                                                                    | Mouse Selection                                                                                                    |          |  |  |  |  |  |  |
|                                                                                                    | Preview - d_dept_nbr                                                                                                    |          |  |  |  |  |  |  |
| B d_f_serv_product                                                                                                    | 部门编码 部门名称 部门级别 区号                                                                                                    |          |  |  |  |  |  |  |
|                                                                                                    |                                                                                                    |          |  |  |  |  |  |  |
| ⊞ d_net_calltype_set                                                                                                    |                                                                                                    |          |  |  |  |  |  |  |
| ⊞ ⊒ u_p_ske<br>⊕ ⊟ d n staff                                                                                                    |                                                                                                    |          |  |  |  |  |  |  |
| ⊕ 🗐 d p staff newsystem                                                                                                    |                                                                                                    |          |  |  |  |  |  |  |
|                                                                                                    |                                                                                                    |          |  |  |  |  |  |  |
| 🕀 📃 d_r_switch_info                                                                                                    |                                                                                                    |          |  |  |  |  |  |  |
| ■ d_s_billing_type                                                                                                    |                                                                                                    |          |  |  |  |  |  |  |
|                                                                                                    |                                                                                                    |          |  |  |  |  |  |  |
| The discontain payment method                                                                                                    |                                                                                                    |          |  |  |  |  |  |  |
|                                                                                                    |                                                                                                    |          |  |  |  |  |  |  |
|                                                                                                    | Column Specification - d_dept_nbr                                                                                                    | 칀        |  |  |  |  |  |  |
|                                                                                                    |                                                                                                    |          |  |  |  |  |  |  |
| Ready                                                                                                    | No rows Nothing Selected                                                                                                    | 1        |  |  |  |  |  |  |

#### Step7.1 See Source. (sr files)

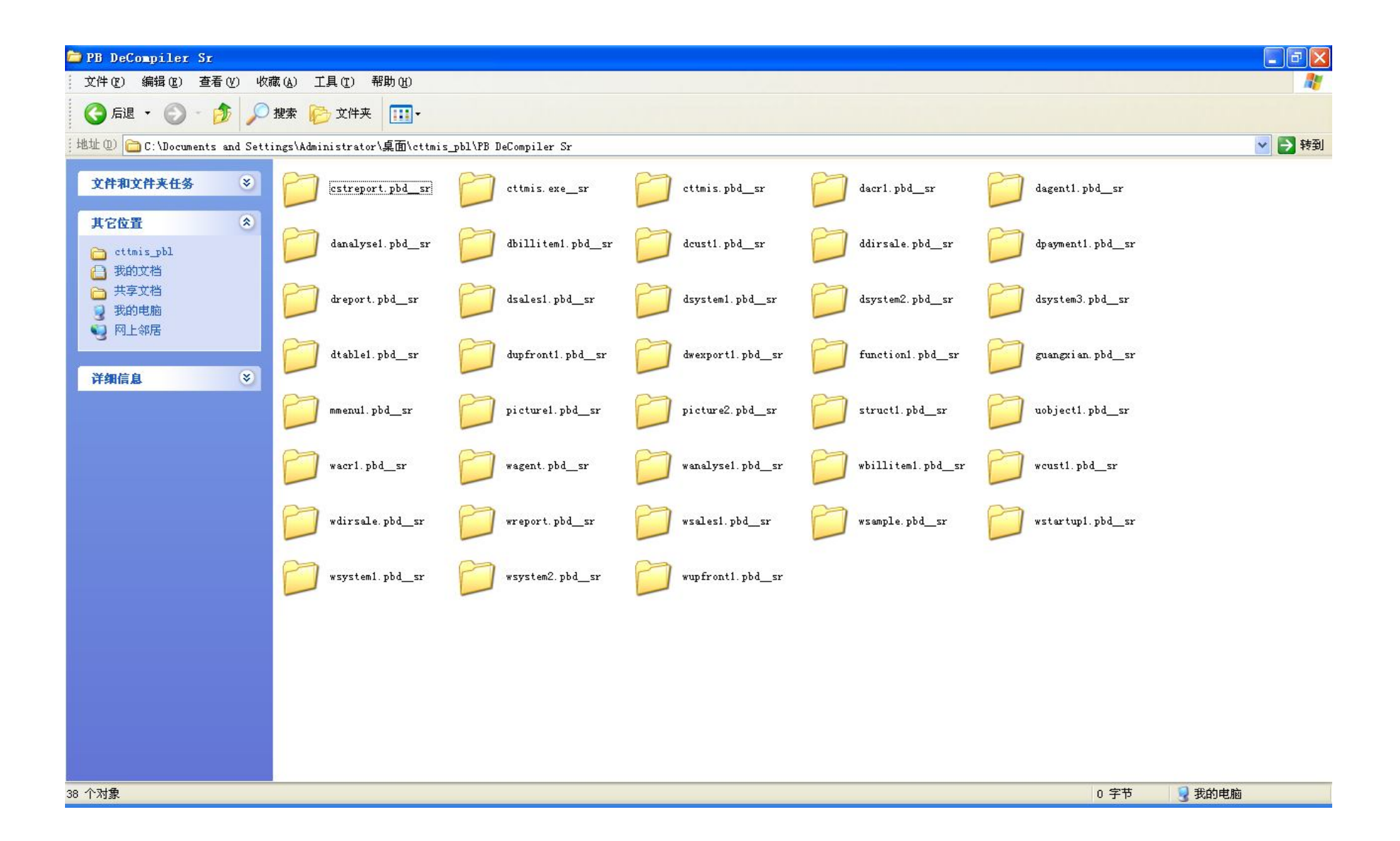

#### Step7.1 pic

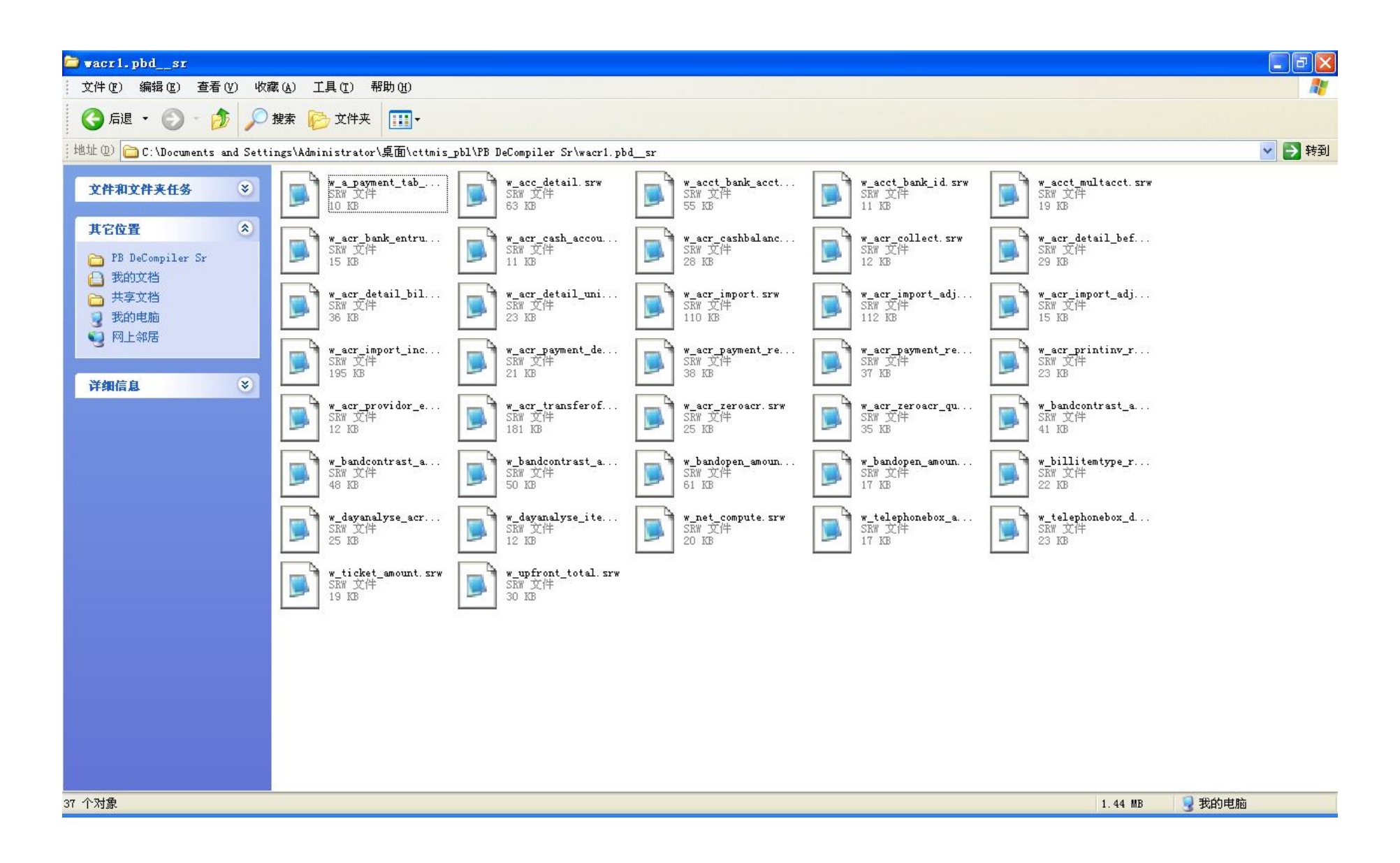

#### Step7.2 Pictures are also in this folder

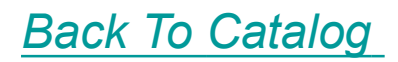

| 🗁 picturel. pbdsr                                                                                                    |                              |                             |                                      |        |                        |        |  |  |  |  |
|----------------------------------------------------------------------------------------------------|------------------------------|-----------------------------|--------------------------------------|--------|------------------------|--------|--|--|--|--|
| 文件 (2) 编辑 (2) 查看 (2) 收藏 (4) 工具 (2) 帮助 (4)                                                                                                    |                              |                             |                                      |        |                        |        |  |  |  |  |
| 🕝 后退 🔹 🌍 🚽 🏂 🔑 文件夹 🛄 •                                                                                                    |                              |                             |                                      |        |                        |        |  |  |  |  |
| i地址 @) 🛅 C:\Documents and Settings\Administrator\桌面\cttmis_pbl\PB DeCompiler Sr\picture1.pbd_sr 🔽 💽                                                                                                    |                              |                             |                                      |        |                        |        |  |  |  |  |
| 4                                                                                                    | 名称 🔺                         | 大小 类型                       | 修改日期                                 | 相片拍照日期 | 尺寸                     |        |  |  |  |  |
| B片任务         ②           ①         作为幻灯片查看           ③         联机订购照片           油         打印图片           ④         复制所有项目到 CD           文件和文件夹任务         ※           其它位置         ※           PB DeCompiler Sr         過           受 對的电脑         受           受 附的电脑         受           受 附上等居         ※ | € cttmis.jpg<br>custinfo.ico | 317 KB JPEG 图像<br>159 KB 图标 | 2012-04-01 07:51<br>2012-04-01 07:51 |        | 800 x 515<br>128 x 128 |        |  |  |  |  |
| <ul> <li>小田橋</li> </ul>                                                                                                    |                              |                             |                                      |        |                        | 474 KB |  |  |  |  |

If create List of Pictures, u can open *Dos CommandLine window*. and: cd yourpath Dir/b >abc.pbr Or in DeCompiler,selected a PBD, Menu>File>List name of Object in File(For PBR) Thank you, have any need please contact me.

How to contact, please see the contact information of the software above.